Funkalarmsystem

# PROTEXIAL

# Gebrauchsanleitung

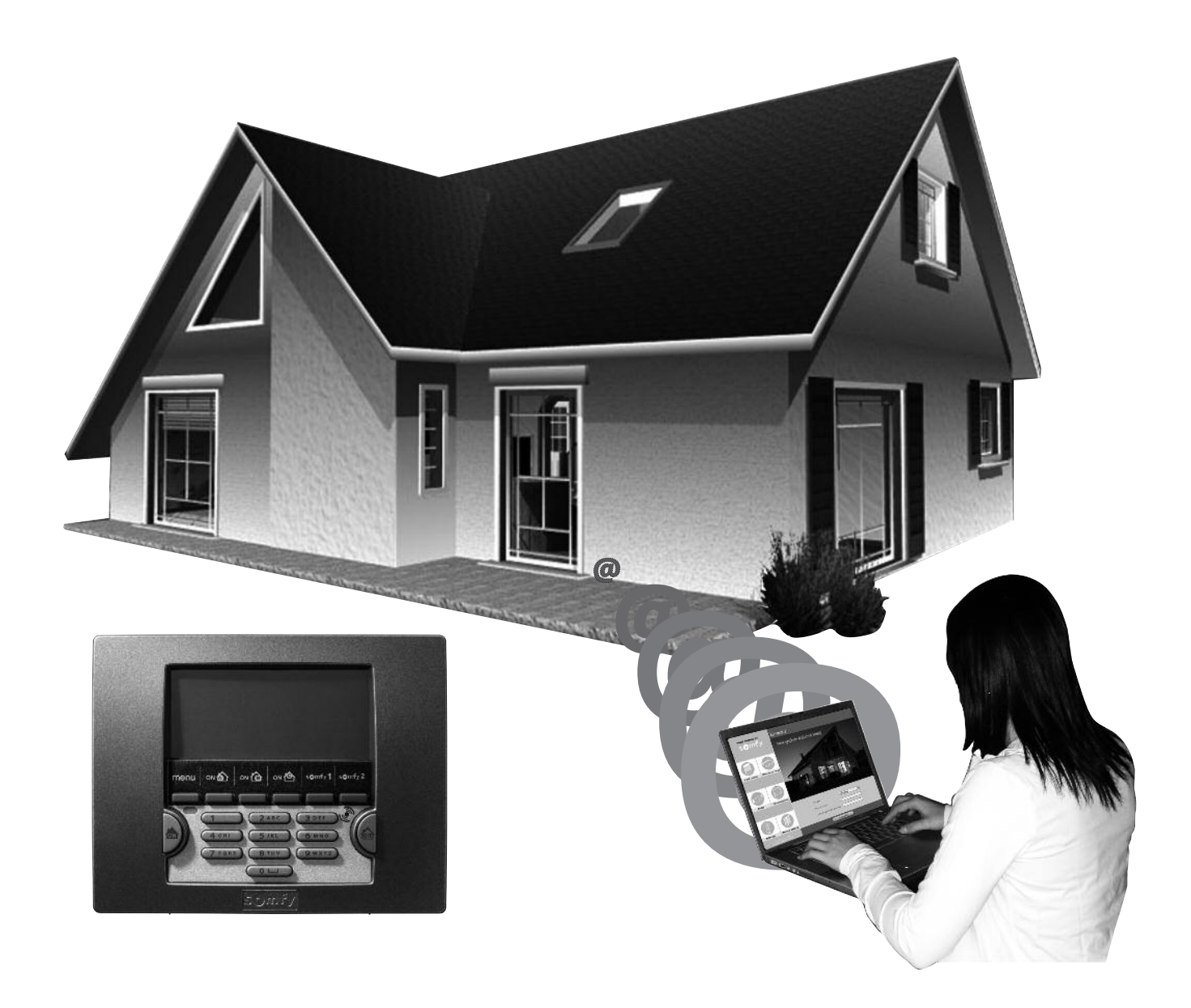

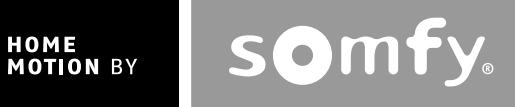

Wir freuen uns, dass Sie sich für ein Somfy-Alarmsystem entschieden haben.

### Wer ist Somfy?

Somfy entwickelt, produziert und vertreibt intelligente Steuerungen, Antriebe und Sensorik für den Bereich der Haustechnik. Ob Steuerungen und Antriebe für Jalousien, Rollläden, Markisen, Garagen- und Hoftore oder Alarmzentralen: alle Somfy-Produkte erfüllen Ihre Erwartungen in Bezug auf Sicherheit, Komfort und Zeitgewinn im täglichen Leben.

Die Qualität der Somfy-Produkte wird permanent weiter entwickelt, und es ist die Zuverlässigkeit der Produkte, die das Ansehen von Somfy begründet. Somfy ist weltweit ein Synonym für Innovation und technisches Know-how.

Dieses Produkt entspricht den Anforderungen der europäischen Norm EN 50130-4 und den wesentlichen Anforderungen der europäischen Richtlinie über Funkanlagen und Telekommunikationsendeinrichtungen 1999/5/EG. <u>www.somfy.com/ce</u>

### Empfehlungen

Wir empfehlen Ihnen nachdrücklich:

- die vorliegende Gebrauchsanleitung aufmerksam durchzulesen, um Ihr Alarmsystem unter optimalen Bedingungen zu verwenden;
- diese Gebrauchsanleitung für die gesamte Produktlebensdauer aufzubewahren.

Wenden Sie sich an den Errichter, wenn Sie Hilfe benötigen.

Reinigen Sie das LCD-Bedienteil, die Sirenen und die Zentrale/Übertragungseinrichtung nicht mit Alkohol. Verwenden Sie zur Reinigung der Produkte ein feuchtes Tuch.

Trennen Sie bei einem Problem das Netzkabel von der Netzstromversorgung.

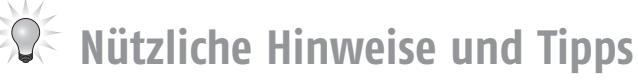

Um Ihre Sicherheit zu gewährleisten, sollten Sie die folgenden Sicherheitsmaßnahmen einhalten:

- Aktivieren Sie das Alarmsystem bei jeder Abwesenheit und stellen Sie sicher, dass es richtig funktioniert.
- Verriegeln Sie sämtliche Zugänge (Türen, Fenster usw.).
- Lassen Sie die Fernbedienung nicht offen oder an leicht aufzufindenden Stellen liegen.
- Halten Sie die Zugangscodes für das Bedienteil geheim.
- Geben Sie in der Ansage auf Ihrem Anrufbeantworter nicht an, wann Sie nicht zu Hause sind.

## Inhalt

| Wie funktioniert mein Alarmsystem?4                                  |  |  |  |  |  |  |  |
|----------------------------------------------------------------------|--|--|--|--|--|--|--|
| Ein vollständig erweiterungsfähiges System6                          |  |  |  |  |  |  |  |
| Funktionsweise der Zonen                                             |  |  |  |  |  |  |  |
| Merkblatt8                                                           |  |  |  |  |  |  |  |
| System einstellen9                                                   |  |  |  |  |  |  |  |
| Einstellung mit dem LCD-Bedienteil9                                  |  |  |  |  |  |  |  |
| Bedienteil17                                                         |  |  |  |  |  |  |  |
| System verwenden                                                     |  |  |  |  |  |  |  |
| Inbetriebnahme des Alarms18                                          |  |  |  |  |  |  |  |
| Alarm ausschalten18                                                  |  |  |  |  |  |  |  |
| Bei einem Einbruch oder Überfall19                                   |  |  |  |  |  |  |  |
| Funktionsweise bei einem Einbruchversuch19                           |  |  |  |  |  |  |  |
| Funktionsweise bei einem Einbruchversuch – mit GSM-Modul             |  |  |  |  |  |  |  |
| Funktionsweise bei einem Einbruchversuch – mit PSTN– und GSM–Modul20 |  |  |  |  |  |  |  |
| Per SMS übermittelte Informationen21                                 |  |  |  |  |  |  |  |
| Somfy-Antriebe und -Empfänger bedienen21                             |  |  |  |  |  |  |  |
| Fernbedienung per Telefon (mit PSTN-Modul)22                         |  |  |  |  |  |  |  |
| Fernbedienung per SMS (mit GSM-Modul)23                              |  |  |  |  |  |  |  |
| System von einem Computer aus verwenden24                            |  |  |  |  |  |  |  |
| Vor Ort eine Verbindung mit dem Alarmsystem herstellen24             |  |  |  |  |  |  |  |
| Navigation25                                                         |  |  |  |  |  |  |  |
| Zustand des Systems25                                                |  |  |  |  |  |  |  |
| Bildschirmseiten des Menüs "Benutzer"26                              |  |  |  |  |  |  |  |
| Aus der Ferne eine Verbindung mit dem Alarmsystem herstellen         |  |  |  |  |  |  |  |
| Fragen/Antworten                                                     |  |  |  |  |  |  |  |
| Mit der IP–Kamera aufgenommene Fotos anzeigen31                      |  |  |  |  |  |  |  |
| Übersicht über die Funktionsweise des Systems                        |  |  |  |  |  |  |  |
| Tabelle der technischen Angaben                                      |  |  |  |  |  |  |  |
| Index                                                                |  |  |  |  |  |  |  |

## Wie funktioniert ...

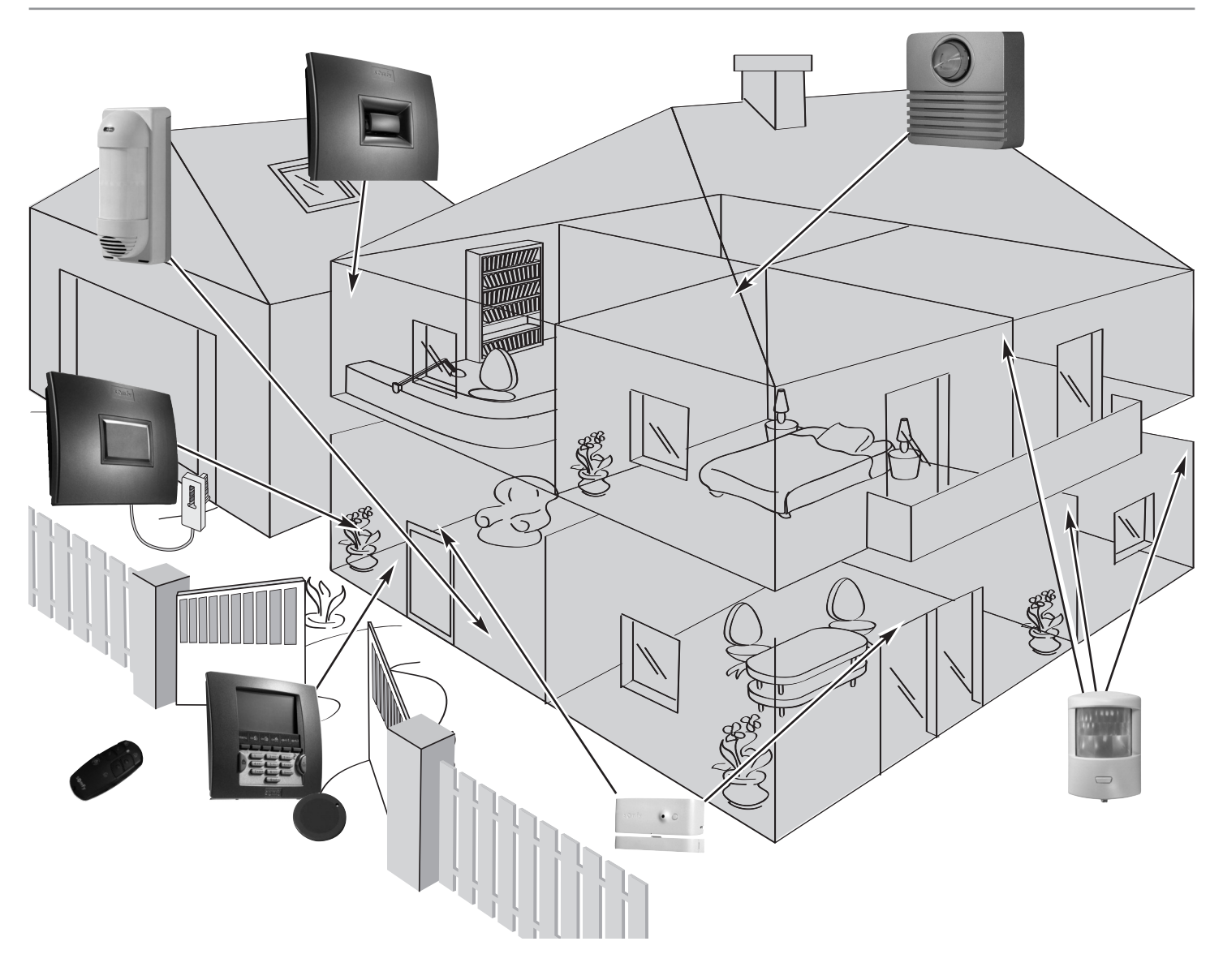

### Die Leistungen des Alarmsystems

Bis zu AUTONOMIE Alle Komponenten Ihrer Anlage werden mit Batterien betrieben.

#### Sichere Bi-Frequenz-Funktechnologie

((())) Patentiertes und exklusives Verfahren: Die Funkübertragung erfolgt auf zwei verschiedenen Frequenzen, zwischen denen jederzeit gewechselt werden kann, um eine hundertprozentige Informationsübertragung zu gewährleisten.

#### Regelmäßige Selbstkontrolle des Systems – Reaktion auf Verbindungsverluste

Die Komponenten (außer Fernbedienungen) melden der Zentrale regelmäßig ihren Betriebszustand: Batterieladung, offene Türen usw.

#### Sabotageschutz

Im Fall einer mutwilligen Beschädigung der Komponenten Ihrer Anlage werden die Sirenen 2 Minuten lang ausgelöst und die Übertragungseinrichtung sendet Ihnen eine Alarmmeldung.

Die Zentrale, die Sirenen, die Übertragungseinrichtung und die Bedienteile sind so gegen ein Entfernen von der Wand oder ein Öffnen der Abdeckung geschützt.

Die Melder sind gegen unzulässiges Öffnen der Vorderseite geschützt.

Für eine problemlose Montage der Anlage sind die Selbstschutzvorrichtungen erst nach der ersten Systemaktivierung aktiv.

## ... mein Alarmsystem?

LCD-BEDIENTEIL

+ BADGE

## Aktivieren

Die Bedienteile, die Fernbedienungen und das Badge ermöglichen die Steuerung Ihres Alarmsystems pro Zone oder insgesamt. Sie zeigen außerdem eine visuelle Rückmeldung des Systemzustands bei der Verwendung an.

Das LCD-Bedienteil sorgt für eine hochentwickelte und angepasste Anlage (SMS-Funktion mit Übertragungseinrichtung usw.).

Das LCD-Bedienteil und die Multifunktions-Fernbedienung ermöglichen die Kontrolle der Somfy-Antriebe (Hoftor, Garagentor, Rollläden, Jalousien, Markise und Beleuchtung).

Sie können Ihr Alarmsystem, Rollläden und Beleuchtung auch aus der Ferne per Telefon bedienen.

### Einbruchversuch detektieren

Die Bewegungsmelder detektieren die Bewegungen einer Person oder eines Tieres in einem gegebenen Volumen.

Die 2 Bewegungsmelder mit Haustiertoleranz ermöglichen den Schutz eines Raumes auch bei Anwesenheit eines Haustiers.

Die Öffnungsmelder detektieren das Öffnen einer Tür oder eines Fensters. Sie können Sie mit einem "Ding-Dong" der Innensirene darüber informieren (siehe KIELA-Funktion auf Seite 30).

Mit der Kamera kann eine Fotoserie bei einem Einbruchversuch erstellt werden oder eine Raumüberwachung erfolgen.

### Vorfall im Haus detektieren

WASSERMELDER

Die Melder für Vorfälle im Haus detektieren Wasser, Rauch oder einen Stromausfall.

RAUCHMELDER

### Abschrecken, alarmieren, melden

Die zunehmende Lautstärke der Sirenen vertreibt Eindringlinge. Die Außensirene mit Warnleuchte alarmiert Ihre Nachbarschaft bei einem Einbruchversuch; die Übertragungseinrichtung sendet eine oder mehrere Alarmmeldungen.

Die Zentrale/Übertragungseinrichtung analysiert die von den Meldern übermittelten Daten, löst die Sirenen aus und sendet an 4 verschiedene Telefonnummern:

entweder eine Alarmmeldung durch Sprachsynthese über das **PSTN**-Übertragungsmodul (Public Switched Telephone Network = Festnetz)

STROMAUSFALLMELDER

- oder eine Alarm-SMS über das GSM-Übertragungsmodul (Global System for Mobile communications, ein Standard für Mobilfunknetze)
- \_ oder beides, wenn Ihre Alarmzentrale mit dem PSTN-Modul und dem GSM-Modul ausgestattet ist
- oder eine Benachrichtigung an eine Fernüberwachungszentrale.

Wenn Sie Rollläden (mit Somfy-Antrieb) haben, kann das Abfahren der Rollläden bei der Detektion eines Einbruchversuchs oder das Auffahren bei der Detektion von Rauch mithilfe eines Somfy-Rollladenschalters mit Funkempfänger automatisiert werden.

Für eine stärkere Abschreckung ist es auch möglich, bei der Detektion eines Einbruchs mithilfe eines Somfy-Funklichtschalters eine Beleuchtung anzusteuern.

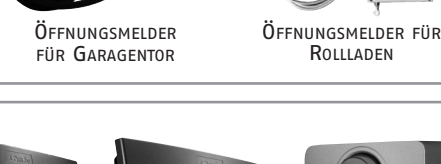

INNENSIRENE

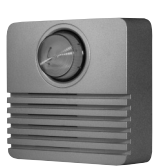

AUBENSIRENE MIT WARNLEUCHTE

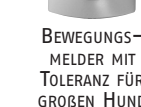

FERNBEDIENUNG

EIN/AUS

Bewegungs-

MELDER

Öffnungs-

MELDER

IP-KAMERA

ZENTRALE/

ÜBERTRAGUNGS-

EINRICHTUNG

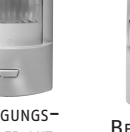

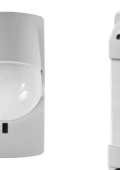

FERNBEDIENUNG MULTIFUNKTIONS-

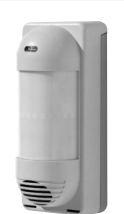

FERNBEDIENUNG

BEDIENTEIL

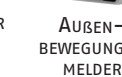

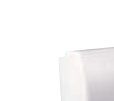

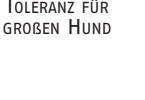

BADGE

(ZWEIERPACK)

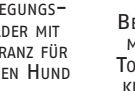

AKUSTISCHER

Bewegungs-

MELDER MIT TOLERANZ FÜR KLEINE TIERE

EIN/AUS

+ ZONEN

AUBEN-BEWEGUNGS-

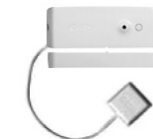

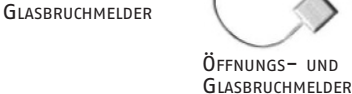

## Ein vollständig erweiterungsfähiges System

Sie können die Anlage um zusätzliche Fernbedienungen, Bewegungsmelder für Innen und Außen, zusätzliche Öffnungsmelder (in den Farben Weiß oder Braun) oder folgende spezifische Komponenten erweitern:

| Ermöglicht den Versand einer<br>Alarmmeldung über das Festnetz,<br>wenn die Wohnung<br>einen Festnetzanschluss hat.                                                                                                    | PSTN C | PSTN–<br>Übertragungs–<br>modul                          | Ermöglicht den Versand einer<br>Alarmmeldung über das<br>Mobilfunknetz.                                                                   | - GSM | GSM-<br>Übertragungs-<br>modul                           |
|----------------------------------------------------------------------------------------------------|--------|----------------------------------------------------------|----------------------------------------------------------------------------------------------------|-------|----------------------------------------------------------|
| Sie möchten Ihr Alarmsystem und<br>ein oder zwei Somfy-Antriebe<br>(Hoftorantrieb, Garagentorantrieb<br>oder Beleuchtung) von Ihrem Pkw<br>aus bedienen.                                                                                |        | Multifunktions-<br>Fernbedienung                         | Ihre Wohnung hat mehrere<br>Zugänge.                                                                                                    |       | Bedienteil                                               |
| Sie möchten Einbrecher<br>abschrecken, Ihre Nachbarn<br>alarmieren und melden, dass ein<br>Alarm ausgelöst wurde.                                                                                                    | 0      | Außensirene mit<br>Warnleuchte                           | Sie möchten die Abschreckung<br>auf einen weiteren Wohnbereic<br>ausdehnen.                                                               | h     | Innensirene                                              |
| Sie möchten alarmiert werden,<br>wenn in der Umgebung Ihres<br>Hauses Bewegungen detektiert<br>werden. Ein Somfy-Empfänger<br>sorgt dafür, dass Ihre Rollläden<br>mit Somfy-Antrieb bei einem<br>Einbruchversuch geschlossen<br>werden. |        | Außen-<br>bewegungs-<br>melder                           | Sie möchten Fehlalarme durch<br>Katzen, Hunde (kleiner als<br>40 cm) oder Nagetiere<br>vermeiden.                                         |       | Bewegungs-<br>melder mit<br>Toleranz für<br>kleine Tiere |
| Sie möchten Fehlalarme durch<br>einen großen Hund<br>(größer als 40 cm) vermeiden.                                                                                                    | 0      | Bewegungs-<br>melder mit<br>Toleranz für<br>großen Hund  | Sie möchten einen Einbruch<br>mit einer Fotoserie festhalten<br>oder eine Fernüberwachung<br>durchführen.                                 |       | IP–Kamera                                                |
| Sie haben eine Garage.                                                                                                    |        | Öffnungs-<br>melder für<br>Garagentor                    | Sie haben Rollläden.                                                                                                    |       | Öffnungs-<br>melder für<br>Rollladen                     |
| Sie haben eine Wohnung mit<br>Glastüren und Fensterfronten.                                                                                                    |        | Öffnungs- und<br>Glasbruchmelder<br>(weiß oder<br>braun) | Sie möchten, dass Ihr<br>Alarmsystem bei der<br>Detektion von Rauch<br>ausgelöst wird.<br>Ein Somfy-Empfänger für<br>Rollläden ermöglicht |       | Rauchmelder                                              |
|                                                                                                    | 1.     | Akustischer<br>Glasbruchmelder                           | Auseruent, dass inre<br>Rollläden mit Somfy-<br>Antrieb bei der Detektion<br>von Rauch geöffnet werden.                                   | 0     |                                                          |
| Zur Meldung von Wasserschäden<br>(Beispiel: auslaufende<br>Waschmaschine).                                                                                                    |        | 3 Wassermelder                                           | Zur Meldung eines<br>Stromausfalls.                                                                                                    |       | Stromausfallmelder                                       |

### Ihr Alarmsystem kann bis zu drei Wohnbereiche, genannt Zonen, schützen.

Eine Zone umfasst verschiedene Einbruchmelder, die an bestimmten Stellen Ihrer Wohnung montiert werden. Ihr Somfy-Alarmsystem gestattet die Definition von drei verschiedenen Zonen. Sie können den Alarm daher für eine einzige Zone, für zwei Zonen oder für alle drei Zonen (= Gesamtinbetriebnahme) aktivieren.

Im folgenden Beispiel überwachen die Einbruchmelder der Zone A die Eingangstür und die Garage, die Einbruchmelder der Zonen B und C überwachen die verschiedenen Stockwerke des Hauses.

#### Zone A – *Verzögerte* Auslösung (AV) oder sofortige Auslösung (A) des Alarms bei Einbruchversuch

- Zugänge zur Wohnung (Eingangstüren)
- Freistehendes Nebengebäude (z. B. Garage)

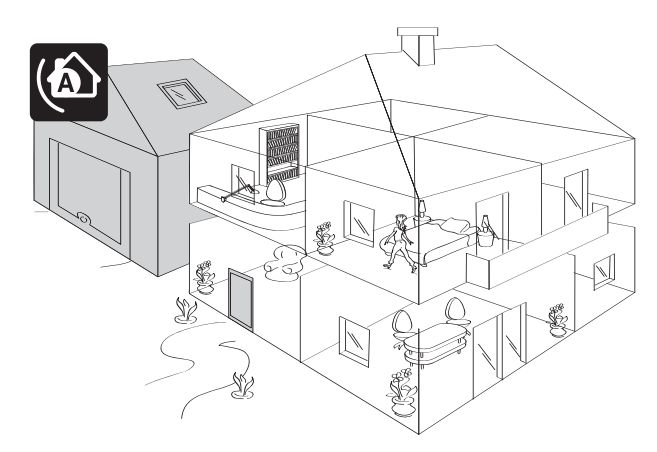

#### Zone C – Sofortige Auslösung des Alarms bei Einbruchversuch

Ein anderer Teil, der tagsüber nicht verwendet wird, z. B. ein Obergeschoss oder das Untergeschoss.

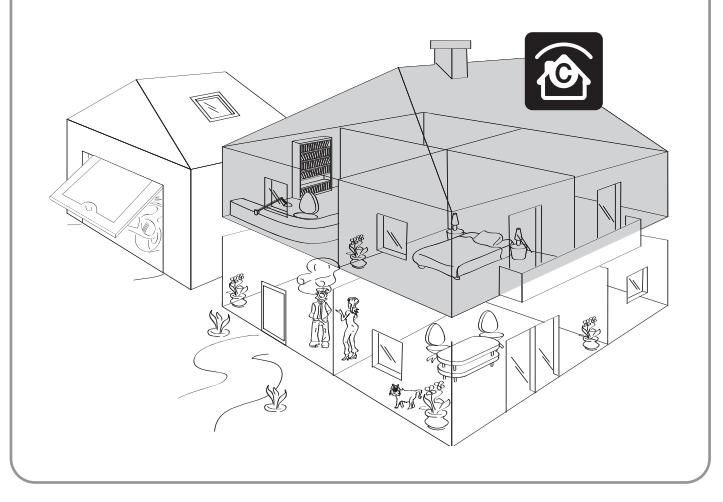

### Zone B – Sofortige Auslösung des Alarms bei Einbruchversuch

Ein Teil des Hauses, der nachts nicht verwendet wird, z. B. Wohnzimmer oder gesamtes Erdgeschoss.

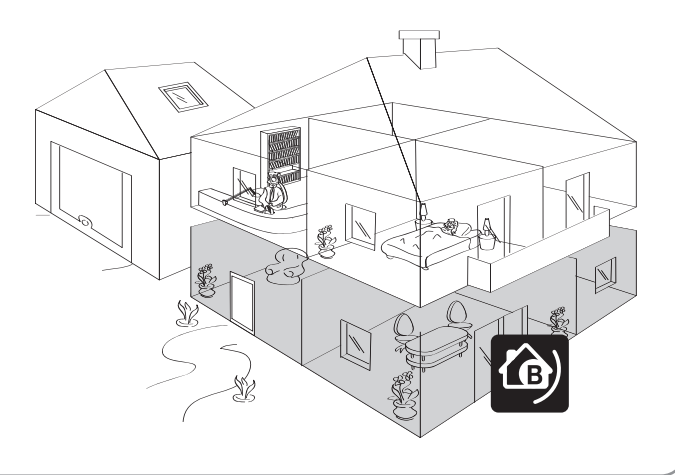

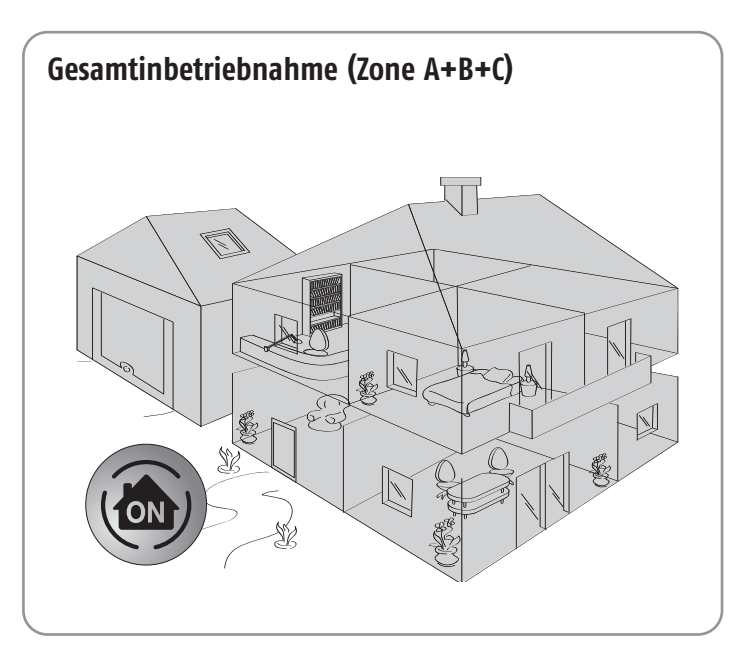

### Teil- oder Gesamtinbetriebnahme

**Teilschutz** – eingeschalteter Alarm für ein oder zwei Zonen (A, B, C, A+B, A+C oder B+C) **UNABHÄNGIGE** Inbetriebnahme der überwachten Zonen, Zone A, B oder C.

**Gesamtschutz** – eingeschalteter Alarm für alle 3 Zonen (A+B+C) **VOLLSTÄNDIGE** Inbetriebnahme des Alarmsystems: Sämtliche Wohnbereiche sind geschützt.

## Merkblatt

Sie haben zusammen mit Ihrem Errichter für jeden Einbruchmelder eine Überwachungszone ausgewählt. Der Errichter hat die Einzelheiten Ihrer Anlage auf diesem "Merkblatt" eingetragen.

| Wahl der Zone               | Melder – Bezeichnung            | Standort – Raum                 |
|-----------------------------|---------------------------------|---------------------------------|
|                             | Bsp.: Öffnungsmelder – Flur     | Bsp.: An der Eingangstür – Flur |
|                             |                                 |                                 |
| AV – Verzögerte             |                                 |                                 |
| Auslösung                   |                                 |                                 |
| <b>(b)</b>                  |                                 |                                 |
| A - Sofortige<br>Auslösung  |                                 |                                 |
| <b>(b)</b>                  |                                 |                                 |
| B - Sofortige<br>Auslösung  |                                 |                                 |
| Ø                           |                                 |                                 |
| C - Sofortige               |                                 |                                 |
| Auslösung                   |                                 |                                 |
| Benutzer-Code 1             |                                 |                                 |
| Benutzer-Code 2             |                                 |                                 |
| Benutzer-Code 3             |                                 |                                 |
| SUS-LODE ONNE SIFENE        |                                 |                                 |
| Inbetriebnahme EIN mit (or  | do                              |                                 |
| Inbetriebnahme FIN ohne (   | înde                            |                                 |
| ICD-Bedienteil: Taste für A | ntriehe semfy1                  |                                 |
| LCD-Bedienteil: Taste für A | ntriebe somfy2                  |                                 |
| Multifunktions-Fernbedien   | ung: Taste für Antriebe 💿       |                                 |
| Multifunktions-Fernbedien   | ung: Taste für Antriebe 🐵       |                                 |
| Telefonnummer für Alarmü    | bermittlung 1                   |                                 |
| Telefonnummer für Alarmü    | bermittlung 2 über das Festnetz |                                 |
| Telefonnummer für Alarmü    | bermittlung 3                   |                                 |
| Telefonnummer für Alarmü    | bermittlung 4 🖌                 |                                 |
| SMS-Empfanger 1             |                                 |                                 |
| SMS-Emptanger 2             | über Mobilfunknetz              |                                 |
| SMS-Emptanger 3             |                                 |                                 |
| ID-Adrosco Zontralo/Übortra | gungcoinrichtung                |                                 |
| All Renhewegungsmolder.     | gungsennierte Funktionen        |                                 |
|                             |                                 |                                 |
|                             |                                 |                                 |
|                             |                                 |                                 |
|                             |                                 |                                 |

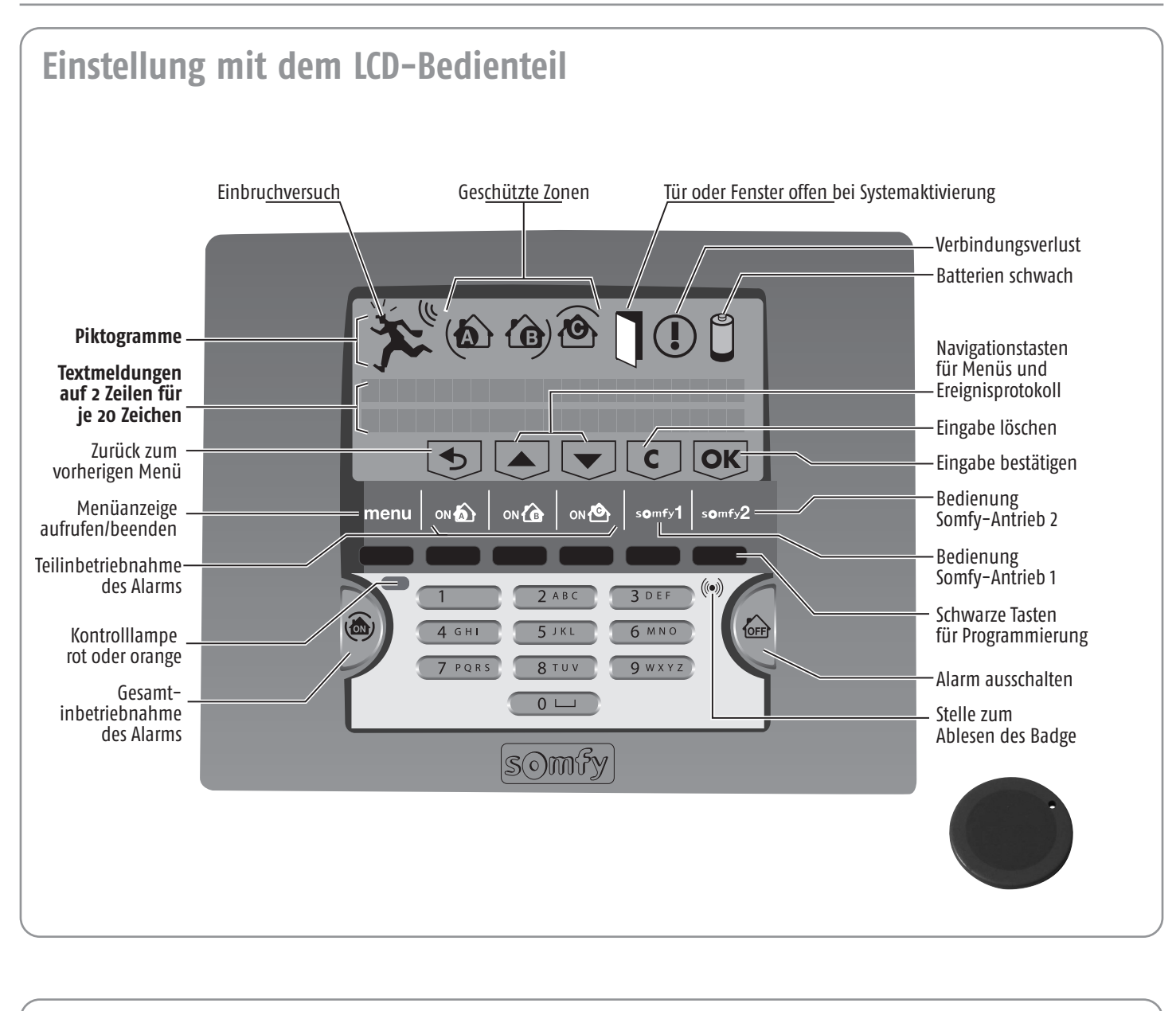

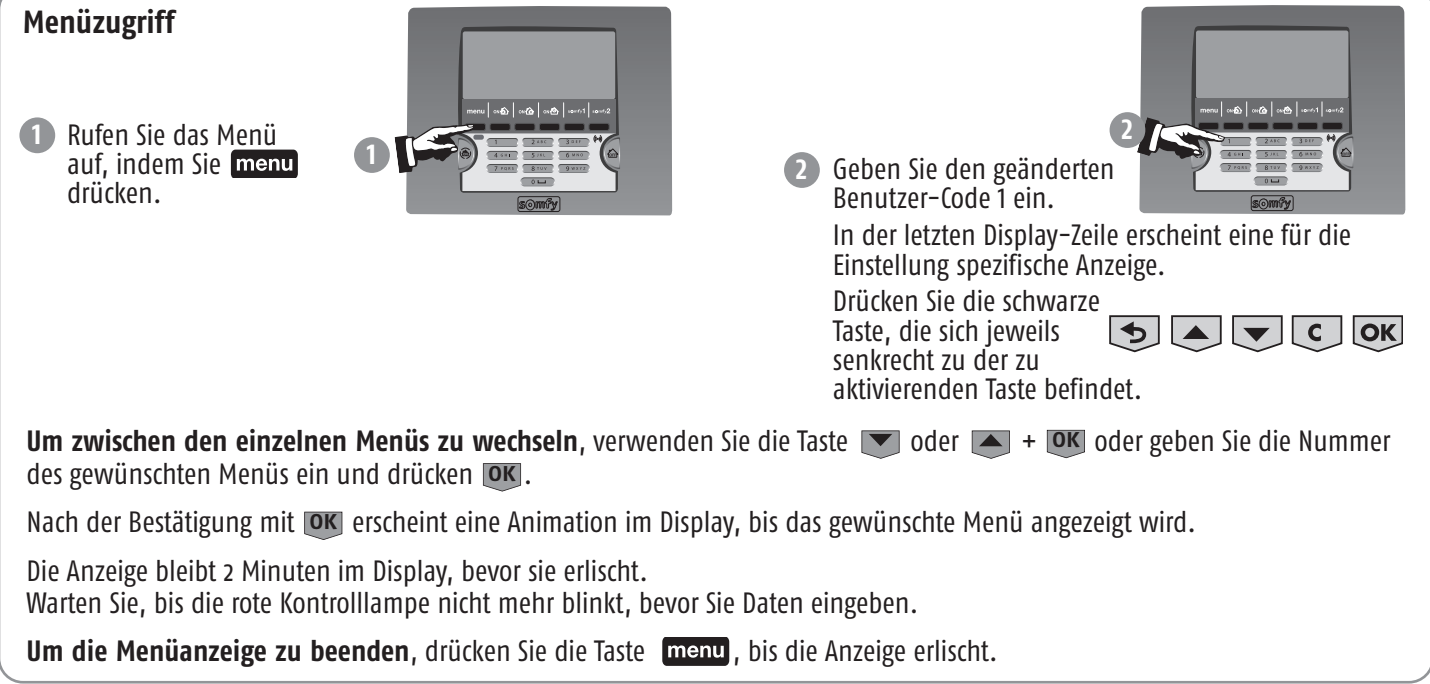

#### Übersicht der Menüs:

#### Grundfunktionen

| $\wedge$ | Die folgenden Einstellungen <b>müssen angepasst werden:</b>                                                          |                                  |  |  |  |  |  |
|----------|----------------------------------------------------------------------------------------------------|----------------------------------|--|--|--|--|--|
|          | <ul> <li>die Codes,</li> <li>die Nummern f ür die Alarm übermittlung,</li> <li>das Datum und die Uhrzeit.</li> </ul> | in der Übersicht grau hinterlegt |  |  |  |  |  |

|                    |                         |                              |                      | Seite |  |
|--------------------|-------------------------|------------------------------|----------------------|-------|--|
|                    |                         | <b>21</b> Benutzer-Code 1    | 21 Benutzer-Code 1   |       |  |
|                    |                         | 22 Benutzer-Code 2           |                      | 11    |  |
|                    |                         | <b>23</b> Benutzer-Code 3    |                      | 11    |  |
|                    |                         | 24 SOS-Code ohne Sirene      |                      | 11    |  |
|                    |                         | 25 SOS-Code mit Sirene       |                      | 11    |  |
|                    |                         | 26 EIN ohne Code             |                      | 11    |  |
|                    |                         |                              | <b>3101</b> TelNr. 1 | 12    |  |
|                    |                         | <b>210</b> (prachübertragung | <b>3102</b> TelNr. 2 | 12    |  |
|                    |                         | <b>310</b> splachubertiagung | <b>3103</b> TelNr. 3 | 12    |  |
|                    | 24 Alarm condon         |                              | <b>3104</b> TelNr. 4 | 12    |  |
| 3 weiterieitung    | <b>31</b> Aldini senden |                              | 3121 SMS-Empfänger 1 | 12    |  |
|                    |                         |                              | 3122 SMS-Empfänger 2 | 12    |  |
|                    |                         |                              | 3123 SMS-Empfänger 3 | 12    |  |
|                    |                         |                              | 3124 SMS-Empfänger 4 | 12    |  |
| /. Datum+Ilbrzait  |                         | 41 Datum                     | 41 Datum             |       |  |
| 4 Datum+onrzeit 4  |                         | 42 Uhrzeit                   | 42 Uhrzeit           |       |  |
| 5 Komponentenliste |                         |                              |                      |       |  |
| 6 Ereignistabelle  |                         |                              |                      |       |  |

#### **Erweiterte Funktionen**

|               |                                        |                                 | 7711 Ein 1 Uhrzeit          | 14 |
|---------------|----------------------------------------|---------------------------------|-----------------------------|----|
|               |                                        |                                 | <b>7712</b> Ein 1 Zonen     | 14 |
|               |                                        | 771                             | 7713 Ein 2 Uhrzeit          | 14 |
|               |                                        | Autom. Systemaktivierung        | <b>7714</b> Ein 2 Zonen     | 14 |
|               |                                        |                                 | 7715 Tage wählen            | 14 |
|               |                                        |                                 | 7716 Pieptöne vorher        | 14 |
| 7 Einstellung | <b>77</b> Zeitabhängige Programmierung |                                 | <b>7721</b> Ein 1 Licht     | 15 |
|               |                                        | <b>772</b><br>Licht automatisch | 7722 Aus 1 Licht            | 15 |
|               |                                        |                                 | <b>7723</b> Ein 2 Licht     | 15 |
|               |                                        |                                 | <b>7724</b> Aus 2 Licht     | 15 |
|               |                                        |                                 | 7725 Tage wählen            | 15 |
|               |                                        |                                 | 7726 Verzögerung Simulation | 15 |
|               |                                        |                                 | 7731 Rollläden Auf          | 16 |
|               |                                        | 773                             | 7732 Rollläden Ab           | 16 |
|               |                                        | Rollläden automatisch           | 7733 Tage wählen            | 16 |
|               |                                        |                                 | 7734 Verzögerung Simulation | 16 |
|               |                                        | 774 Simulierte Anwesenheit      |                             | 16 |

| passung der Coo | des mit de     | em Bedienteil                                                     |                                                                  |                                                          |                                                                                        |
|-----------------|----------------|-------------------------------------------------------------------|------------------------------------------------------------------|----------------------------------------------------------|----------------------------------------------------------------------------------------|
| Codes           | 2 OK           | Alle zu speiche sofort auf dem                                    | rnden Codes müssen z<br>Merkblatt, Seite 8, eir                  | zwischen <b>0001</b> und <b>9998</b><br>1.               | B liegen. Tragen Sie sie anschließend                                                  |
| 21 Benutzer-    | -Code 1        | Die <b>Benutzercod</b>                                            | les 1, 2 und 3 ermögl                                            | ichen das Ein- und Auss                                  | chalten des Systems.                                                                   |
|                 |                | Sie gestatten den<br>versehentlich die<br>1 <b>unbedingt än</b> e | n Personen in Ihrer Um<br>e Einstellungen der An<br><b>dern.</b> | gebung, das System ein<br>lage zu ändern. <b>Sie müs</b> | - und auszuschalten, ohne dabei<br>ssen den werkseitigen Benutzer-Code                 |
| 2 1 OK          | ► 1111         |                                                                   | 4 0 0 1 OK                                                       | 4001                                                     | Der neue Benutzer-Code 1, hier 4001,                                                   |
| D               | Der werkseitig | y voreingestellte                                                 | oder <b>O</b> OK                                                 | Gelöscht                                                 | <ul> <li>Der Benutzer-Code 1 wurde gelöscht.</li> </ul>                                |
|                 | enuizer couer, | <b>IIII</b> , who ungezeigt                                       |                                                                  |                                                          |                                                                                        |
|                 |                |                                                                   |                                                                  |                                                          |                                                                                        |
| 22 Benutzer-    | -Code 2        | siehe Benutze                                                     | er-Code 1.                                                       |                                                          |                                                                                        |
| 2 2 OK          | Leer           |                                                                   |                                                                  |                                                          |                                                                                        |
|                 |                |                                                                   |                                                                  |                                                          |                                                                                        |
|                 |                |                                                                   |                                                                  |                                                          |                                                                                        |
|                 |                |                                                                   |                                                                  |                                                          |                                                                                        |
| 23 Benutzer-    | -Code 3        | siehe Benutze                                                     | er-Code 1.                                                       |                                                          |                                                                                        |
| 2 3 OK          | Leer           |                                                                   |                                                                  |                                                          |                                                                                        |
|                 |                |                                                                   |                                                                  |                                                          |                                                                                        |
|                 |                |                                                                   |                                                                  |                                                          |                                                                                        |
|                 |                |                                                                   |                                                                  |                                                          |                                                                                        |
| 24 SOS-Codo ob  | na Cinana      | Der <b>SOS-Code o</b> r                                           | nne Sirene ermöglicht                                            | Ihnen, automatisch und                                   | d unbemerkt eine Alarmmeldung per                                                      |
| 24 505-code on  | ne strene      | Telefon zu verser                                                 | iden, ohne dass die Si                                           | rene ausgelöst wird, z. E                                | 3. wenn Sie gezwungen werden, den                                                      |
|                 |                |                                                                   |                                                                  |                                                          |                                                                                        |
| 2 4 OK          | ► Leer         |                                                                   | 6 5 6 6 OK                                                       | 6566                                                     | <ul> <li>Der neue SOS-Code ohne Sirene, hier 656</li> <li>wurde gespeichert</li> </ul> |
|                 |                |                                                                   | oder OOK                                                         | Gelöscht                                                 | <ul> <li>Der SOS-Code ohne Sirene wurde gelösch</li> </ul>                             |
|                 |                |                                                                   |                                                                  |                                                          |                                                                                        |
|                 |                |                                                                   |                                                                  |                                                          |                                                                                        |
|                 |                |                                                                   |                                                                  |                                                          |                                                                                        |
| 25 SOS-Code mit | t Sirene       | Der SOS-Code m                                                    | <b>it Sirene</b> ermöglicht, a                                   | automatisch und unbem                                    | erkt eine Alarmmeldung über Telefon                                                    |
|                 |                | zu versenden un<br>auszuschalten D                                | d die Sirenen auszulös<br>jeser (ode kann z. B                   | sen, z. B. wenn Sie gezw<br>Ihr Benutzer-Code + 2 se     | vungen werden, den Alarm                                                               |
|                 |                |                                                                   | icser code kunn 2. D.                                            |                                                          |                                                                                        |
| 2 5 OK          | ► Leer         |                                                                   | 4 8 9 7 OK                                                       | 4897                                                     | <ul> <li>Der neue SOS-Code mit Sirene, hier 4897,<br/>wurde gespeichert.</li> </ul>    |
|                 |                |                                                                   | oder 🔼 ok 🛌                                                      | Gelöscht                                                 | → Der SOS-Code mit Sirene wurde gelöscht.                                              |
|                 |                |                                                                   |                                                                  |                                                          |                                                                                        |
|                 |                |                                                                   |                                                                  |                                                          |                                                                                        |
|                 |                |                                                                   |                                                                  |                                                          |                                                                                        |
| 26 EIN ohne     | Code           | Um den Alarm ı                                                    | mit oder ohne Code (                                             | (EIN ohne Code) in Betr                                  | rieb zu nehmen:                                                                        |
| 2 6 04          | -              | Noin                                                              |                                                                  | mit (ode (Standardvorge                                  | ho)                                                                                    |
| 2 0 01          | r 1 ja, 0      | nein                                                              |                                                                  | n nin coue (siunuunuvorgui                               | טכן                                                                                    |
|                 |                |                                                                   |                                                                  |                                                          |                                                                                        |

| Weiterleitung                                                             |                                                                     |                                           |                                                                                                    |
|---------------------------------------------------------------------------|---------------------------------------------------------------------|-------------------------------------------|----------------------------------------------------------------------------------------------------|
| 3 Veiterleitung 3 OK                                                      |                                                                     |                                           |                                                                                                    |
| 31 Alarm senden Zur S                                                     | peicherung von:                                                     |                                           |                                                                                                    |
| — 4 <sup>-</sup><br>Fe                                                    | Telefonnummern für<br>stnetz (PSTN)                                 | den Versand von Aları                     | nmeldungen durch Sprachsynthese über das                                                                                                    |
| - od                                                                      | ler 4 Empfängern für                                                | den Versand von Alar                      | mmeldungen per SMS über das Mobilfunknetz                                                                                                    |
| - od<br>3 1 OK GS                                                         | ler beide Möglichkeit<br>5M-Modul umfasst.                          | ten kombiniert, wenn                      | die Anlage ein PSTN-Modul und ein                                                                                                    |
| Zu                                                                        | r Speicherung von 4 Te                                              | elefonnummern für den                     | Versand von Alarmmeldungen durch Sprachsynthese                                                                                                    |
|                                                                           | oer das Festnetz an die<br>ler Freunden:                            | Mobiltelefone oder Fest                   | netzanschlüsse von Nachbarn, Familienmitgliedern                                                                                                    |
| 3 1 0 OK                                                                  |                                                                     |                                           |                                                                                                    |
| 3101 TelNr.1                                                              | 3 1 0 1 OK                                                          | Leen                                      |                                                                                                    |
| 9 9 5 0 9 6                                                               | 4 8 7 2 OK                                                          | 9950964872                                | <ul> <li>Die neue Telefonnummer wurde gespeichert<br/>(max. 15 Ziffern).</li> </ul>                                                                                                    |
|                                                                           | 0 0K                                                                | Gelöscht                                  | Die Nummer wurde gelöscht.                                                                                                    |
| 3102 TelNr. 2                                                             | 3 1 0 2 OK                                                          | Leen                                      | siehe Menü <b>3101</b>                                                                                                    |
| 3103 TelNr.3                                                              | 3 1 0 3 OK                                                          | Leen                                      | siehe Menü <b>3101</b>                                                                                                    |
| 3104 TelNr. 4                                                             | 3 1 0 4 OK                                                          | Leer                                      | siehe Menü <b>3101</b>                                                                                                    |
|                                                                           |                                                                     |                                           |                                                                                                    |
| Informieren Si                                                            | e die Empfänger der                                                 | Alarmmeldungen, das                       | s Sie ihre Telefonnummern gespeichert haben.                                                                                                    |
| Wenn die "TelNr. 1" ni<br>Empfang der Meldung<br>bestätigt, wird die näch | cht antwortet oder der<br>nicht durch Drücken<br>ste Nummer angewäh | Empfänger den<br>der Taste "9"<br>It usw. | Verzög. 1' Verzög. 2' Verzög. 3' Verzög. 4' Verzög. 5'<br>Nr. 1<br>Nr. 2<br>Nr. 3<br>Nr. 4<br>Nr. 4<br>Nr |
| Wenn die Tele                                                             | fonleitung eines Em                                                 | pfängers von Alarmme                      | ldungen vollständig entbündelt ist, kann er den                                                                                                    |
| Für diesen Fal                                                            | l können Sie wählen                                                 | , dass die Empfänger (                    | den Fingang einer Alarmmeldung nicht bestätigen                                                                                                    |
| müssen (wend                                                              | len Sie sich an den E                                               | rrichter).                                |                                                                                                    |
|                                                                           |                                                                     |                                           |                                                                                                    |
| <b>7</b>                                                                  | r Chaicherung von 4 Fu                                              | mafängern für den Verse                   | nd von Alarmmaldungen per CMC über der                                                                                                    |
| 312 SMS-Versand Mo                                                        | obilfunknetz an Mobili                                              | telefone von Nachbarn,                    | Familienmitgliedern oder Freunden:                                                                                                    |
| 3 1 2 OK                                                                  |                                                                     |                                           |                                                                                                    |
| 3121 SMS-Empfänser 1                                                      | 3 1 2 1 OK                                                          | Leer                                      |                                                                                                    |
| 0 / 6 0 9 6                                                               | 4 8 1 2 OK                                                          | 0760964812                                | Die neue Telefonnummer wurde gespeichert<br>(max 15 Ziffern)                                                                                                    |
|                                                                           | 0 OK ->                                                             | Gelöscht                                  | → Die Nummer wurde gelöscht.                                                                                                    |
| 3122 SMS-Empfänger 2                                                      | 3 1 2 2 OK                                                          | Leen                                      | siehe Menü <b>3121</b>                                                                                                    |

| 3123 SMS-Empfänger 3 | 3 1 2 3 OK | Leer | siehe Menü 3121 |
|----------------------|------------|------|-----------------|
|                      |            |      |                 |

| Speicherung von Datum und Uhrzeit                                                                                                    |                                                        |  |  |  |  |  |  |  |
|----------------------------------------------------------------------------------------------------|--------------------------------------------------------|--|--|--|--|--|--|--|
| 4 Datum+Uhrzeit Dieses Menü ermöglicht, die Alarmmeldungen mit einem Zeitstempel zu versehen.                                                                                                    |                                                        |  |  |  |  |  |  |  |
| Wenn die Anlage die Funktion Fernzugriff per Internet unterstützt und Ihre Zentrale/<br>Übertragungseinrichtung an ein DSL-Modem angeschlossen ist, verwaltet die Zentrale/<br>Übertragungseinrichtung die Umstellung zwischen Sommer- und Winterzeit automatisch. |                                                        |  |  |  |  |  |  |  |
| 2 4 0 1 2 0 1 0 0K > 24/01/2010<br>42 Uhrzeit                                                                                                    | Das neue Datum, hier 24.01.2010,<br>wurde gespeichert. |  |  |  |  |  |  |  |
| 4 2 0K Uhrzeit: 12:00 0 8 5 0 0K 08:50                                                                                                    | Die neue Uhrzeit, hier 8:50 Uhr,<br>wurde gespeichert. |  |  |  |  |  |  |  |
|                                                                                                    |                                                        |  |  |  |  |  |  |  |

#### Anpassung der Komponenten

| 5Komponentenliste                                                                   | 5 OK | Mit diesem Menü kön<br>informieren (Batterie | nen Sie sich jede<br>Iadung, Alarm, | rzeit über de<br>Sabotage, | en Zustand der einz<br>Funkverbindung), | elnen Kompone<br>die Sie mit de | nten des Systems<br>er Taste 💌 und |
|-------------------------------------------------------------------------------------|------|----------------------------------------------|-------------------------------------|----------------------------|-----------------------------------------|---------------------------------|------------------------------------|
| PRODUKT<br>Übertragungseinr.<br>523456 Z: SYS<br>SERIEN- ZONE DES<br>NUMMER SYSTEMS |      | aufrufen können                              |                                     | -                          | -                                       |                                 |                                    |

#### Tabelle der letzten Ereignisse -

6 Ereignistabelle

**6** OK Dieses Menü ermöglicht die Anzeige der letzten 500 Ereignisse (Alarme, Störungen, Ein-/Ausschalten, Verbindungsverlust, Anfang und Ende des Versands von Alarmmeldungen, Sabotage, Codeeingabe, schwache Batterien) mit dem Datum und der Uhrzeit der Ereignisse.

Aus Anzeige des letzten Ereignisses (Beispiel)

Aufruf eines anderen Ereignisses: Taste 💌 oder 📥

| Einstellung der erweiterten Funktionen                                                    |                                                                                                    |                                                                                                    |
|-------------------------------------------------------------------------------------------|----------------------------------------------------------------------------------------------------|----------------------------------------------------------------------------------------------------|
| 7 Einstellung 7 OK                                                                        |                                                                                                    |                                                                                                    |
| 77 Zeitabhängige Program. Dieses Menü ermöglicht die Pro<br>Anwesenheit (Beleuchtung oder | ogrammierung der automatisch<br>Rollläden).                                                                                                    | nen Systemaktivierung und der simulierter                                                                            |
| 7 7 OK 771Autom, Systemaktivieruns<br>aktivierung (B<br>abends um 23:                     | <b>tierung von ein oder zwei l</b><br>eispiel: morgens um 8:50 Uhr,<br>oo Uhr, wenn alle zu Bett gega                                                                                                    | <b>Jhrzeiten für die automatische System</b> -<br>wenn alle das Haus verlassen haben, ode<br>ngen sind).             |
| 7 7 1 0K 7711 Ein 1 Uhrzeit                                                               | Zur Speicherung der Uhrzeit<br>Alarms:                                                                                                    | für das automatische Einschalten 1 des                                                                               |
| 7 7 1 1                                                                                   | <b>OK</b> 18:30                                                                                                    | (Standardvorgabe)                                                                                                    |
| 0 8 5 0                                                                                   | OK > 08:50                                                                                                    |                                                                                                    |
| 7712 Ein 1 Zonen                                                                          | Zur Wahl der Zone(n), für di<br>automatischen Inbetriebnah                                                                                                    | e der Schutz zum Zeitpunkt der<br>me 1 eingeschaltet wird:                                                           |
| 7 7 1 2                                                                                   | <b>OK</b> • 0                                                                                                    | → Wahl der Zone:                                                                                                    |
| 0<br>1<br>2<br>3<br>4<br>5<br>6<br>7                                                      | OK       Die Programmierung des a         OK       Zone A         OK       Zone A und B         OK       Zone C         OK       Zone A und C         OK       Zone B und C         OK       Zone A, B und C (Gesamting) | automatischen Einschaltens 1 wird gelöscht.<br>nbetriebnahme )                                                       |
| 7713 Ein 2 Uhrzeit                                                                        | Zur Speicherung der Uhrzeit<br>Alarms:                                                                                                    | für das automatische Einschalten 2 des                                                                               |
| 7 7 1 3                                                                                   | <b>OK</b> 18:30                                                                                                    | (Standardvorgabe)                                                                                                    |
|                                                                                           | OK → 23:00                                                                                                    | Gespeicherte Uhrzeit für das     automatische Einschalten 2                                                          |
| 7714 Ein 2 Zonen                                                                          | Zur Wahl der Zone(n), für di<br>automatischen Inbetriebnah                                                                                                    | e der Schutz zum Zeitpunkt der<br>me 2 eingeschaltet wird:                                                           |
| 7 7 1 4                                                                                   | <b>OK</b> • 0                                                                                                    | → Wahl der Zone: siehe Menü 7712                                                                                     |
| 7715 Tase wählen                                                                          | Zur Auswahl der Tage für die                                                                                                    | automatischen Inbetriebnahmen 1 und 2:                                                                               |
| 7 7 1 5                                                                                   | OK → MDMDFSS: 1111111                                                                                                    | "1" steht für einen ausgewählten, "O" für<br>einen nicht ausgewählten Tag<br>(Standardvorgabe: alle Tage ausgewählt) |
| 0 1 0 1 1 0                                                                               | OK MDMDFSS: 0100110                                                                                                    | <ul> <li>Beispiel: Inbetriebnahme des Alarms nur<br/>an jedem Dienstag, Freitag und Samstag</li> </ul>               |
| Zur Annu                                                                                  | llierung der zeitabhängigen Pro                                                                                                    | ogrammierung wählen Sie für alle Tage " <b>O</b> "                                                                   |
| 7716 Pieptöne vorher                                                                      | Ermöglicht den Erhalt eines<br>Systemaktivierung und die E<br>diesem Piepton und der aut                                                                                                    | Pieptons bei der automatischen<br>instellung des Zeitraums zwischen<br>omatischen Systemaktivierung:                 |
| 7 7 1 6                                                                                   | ОК — 0                                                                                                    | (Standardvorgabe: o Sekunden und kein Piepton)                                                                       |
|                                                                                           | OK Intervall:                                                                                                    | <ul> <li>Einstellung der Verzögerung auf 1 bis<br/>120 Sekunden</li> </ul>                                           |

| 772 Licht |           | Programmieru<br>Anwesenheit.                    | ng des                      | Ein- und Ausschalten                                                        | s einer Lampe für die simulierte                                                                                     |
|-----------|-----------|-------------------------------------------------|-----------------------------|-----------------------------------------------------------------------------|----------------------------------------------------------------------------------------------------|
| 7 7 2 OK  | 7721 E:   | in1 Licht                                       | Einsch                      | altzeit des Lichts, Zeiti                                                   | ntervall 1:                                                                                                    |
|           |           | 7 7 2 1                                         | OK >                        | 07:30                                                                       |                                                                                                    |
|           |           | 0 6 4 5                                         | OK >>                       | 06:45                                                                       | Gespeicherte Einschaltzeit 1                                                                                         |
|           |           |                                                 |                             |                                                                             |                                                                                                    |
|           | 7722 A    | us 1 Licht                                      | Aussch                      | altzeit des Lichts, Zeiti                                                   | ntervall 1:                                                                                                    |
|           |           | 7 7 2 2                                         | OK                          | 07:30                                                                       |                                                                                                    |
|           |           | 0 8 1 5                                         | OK                          | 08:15                                                                       | Gespeicherte Ausschaltzeit 1                                                                                         |
|           |           | Zur Annullierur<br>Ausschaltzeit ei             | ng der<br>n.                | Programmierung <b>1</b> gebei                                               | n Sie identische Uhrzeiten für die Ein- und                                                                          |
|           | 7723 E    | in 2 Licht                                      | Einsch                      | altzeit des Lichts, Zeiti                                                   | ntervall 2:                                                                                                    |
|           |           | 7 7 2 3                                         | OK                          | 18:30                                                                       |                                                                                                    |
|           |           | 1 9 2 5                                         | <b>OK</b> >                 | 19:25                                                                       | Gespeicherte Einschaltzeit 2                                                                                         |
|           |           |                                                 |                             |                                                                             |                                                                                                    |
|           | 7724 A    | us 2 Licht                                      | Aussch                      | altzeit des Lichts, Zeiti                                                   | ntervall 2:                                                                                                    |
|           |           | 7 7 2 4                                         | OK                          | 18:30                                                                       |                                                                                                    |
|           |           | 2 2 3 0                                         | OK                          | 22:30                                                                       | Gespeicherte Ausschaltzeit 2                                                                                         |
|           |           | Zur Annullierur<br>Ausschaltzeit ei             | ng der<br>n.                | Programmierung <b>2</b> gebe                                                | n Sie identische Uhrzeiten für die Ein- und                                                                          |
|           | 7725 T    | ase wählen                                      | Zur Au                      | swahl der Tage für die                                                      | mit Licht simulierte Anwesenheit:                                                                                    |
|           |           | 7 7 2 5                                         | OK                          | MDMDFSS: 1111111                                                            | "1" steht für einen ausgewählten, "0"<br>für einen nicht ausgewählten Tag<br>(Standardvorgabe: alle Tage ausgewählt) |
|           | 1 0 1     | 0010                                            | ОК                          | MDMDFSS: 1010010                                                            | <ul> <li>Beispiel: Die Anwesenheit wird nur<br/>montags, mittwochs und samstags<br/>simuliert.</li> </ul>            |
|           |           |                                                 |                             | Zur Annullierung der ze<br>für alle Tage " <b>0</b> ".                      | itabhängigen Programmierung wählen Sie                                                                               |
|           |           |                                                 |                             |                                                                             |                                                                                                    |
|           | 7726 Verz | zögerung Simulation                             | Zur Ein<br>progra           | nstellung einer zufällig<br>Immierter und tatsäch                           | en Abweichung zwischen<br>licher Ein- und Ausschaltzeit:                                                             |
|           |           | 7 7 2 6                                         | OK >                        | 0                                                                           | (Standardvorgabe: o Minuten)                                                                                         |
|           |           | XX                                              | OK >>                       | Intervall :<br>XX                                                           | <ul> <li>Einstellung der Verzögerung auf 1 bis<br/>59 Minuten</li> </ul>                                             |
|           |           | Beispiel: Wenn<br>für 19:00 Uhı<br>ausgewählten | Sie die<br>progi<br>Tag zwi | verzögerung auf 15 Min<br>rammiert ist, variiert<br>schen 19:00 Uhr und 19: | uten eingestellt haben und das Einschalten<br>die tatsächliche Einschaltzeit an jedem<br>15 Uhr.                     |

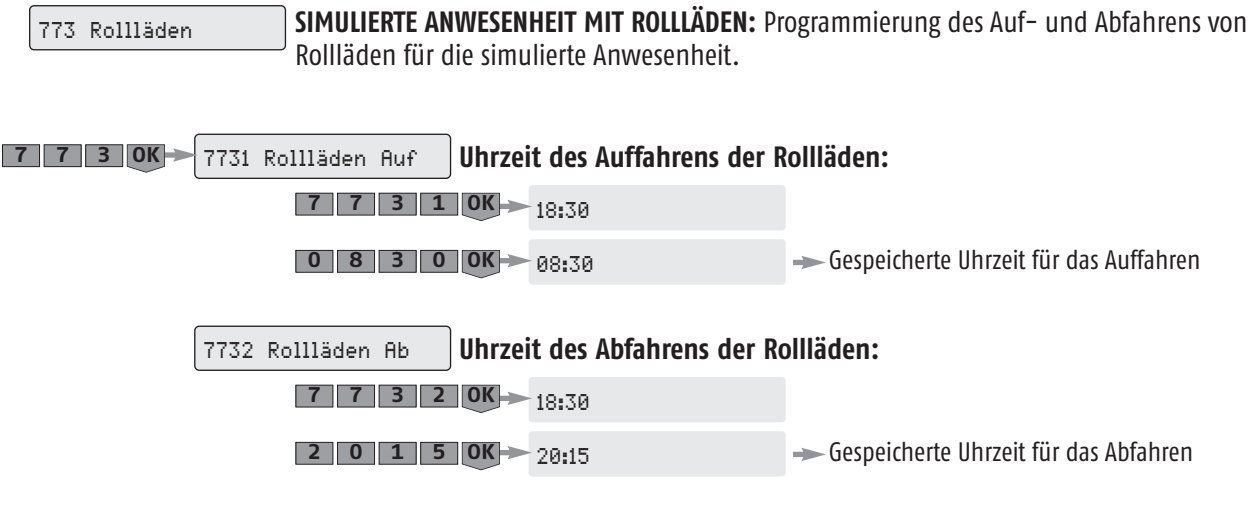

Zur Annullierung der Programmierung geben Sie identische Uhrzeiten für das Auf- und Abfahren ein.

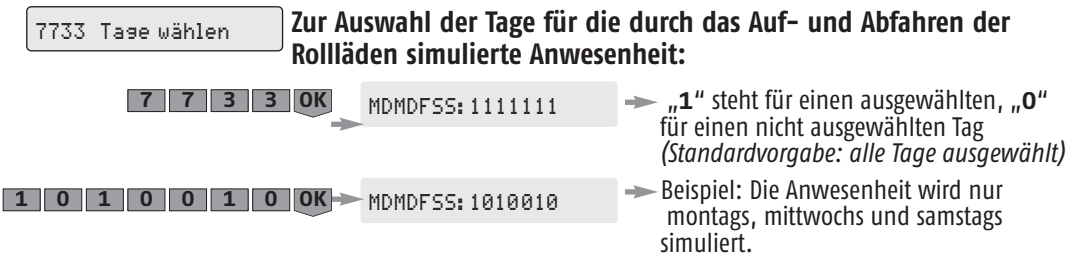

Zur Annullierung der simulierten Anwesenheit wählen Sie für alle Tage "O".

| 734 Verzögerung Simulation Zur Einstellung einer zufälligen Abweichung zwischen programmierter und tatsächlicher Uhrzeit für das Auf- und Abfahren |                        |                                                                          |  |  |  |  |  |  |
|----------------------------------------------------------------------------------------------------|------------------------|--------------------------------------------------------------------------|--|--|--|--|--|--|
| 7 7 3 4                                                                                                    | OK 0                   | (Standardvorgabe: o Minuten)                                             |  |  |  |  |  |  |
| XX                                                                                                    | OK - Intervall :<br>XX | <ul> <li>Einstellung der Verzögerung auf 1 bis<br/>59 Minuten</li> </ul> |  |  |  |  |  |  |

Beispiel: Wenn Sie die Verzögerung auf 15 Minuten eingestellt haben und das Auffahren für 8:30 Uhr programmiert ist, variiert die tatsächliche Uhrzeit für das Auffahren an jedem ausgewählten Tag zwischen 8:30 Uhr und 8:45 Uhr.

774 Simulierte Anwesenheit SIMULIERTE ANWESENHEIT JE NACH SYSTEMZUSTAND: Zuordnung der programmierten simulierten Anwesenheit (Licht oder Rollläden) zu einem der nachstehend aufgeführten Systemzustände.

| 7 7 4 OK | 0                           | (Standardvorgabe)                                                                                                    |
|----------|-----------------------------|----------------------------------------------------------------------------------------------------|
| 0 0K     | Aktiviert<br>Ø              | <ul> <li>Die Simulation erfolgt unabhängig davon,<br/>ob das Alarmsystem aktiviert ist<br/>(Standardvorgabe).</li> </ul>                                                                           |
| 1 OK     | Aktiviert<br>1<br>Aktiviert | <ul> <li>Die Simulation erfolgt nur, wenn das<br/>Alarmsystem mit Gesamtschutz aktiviert ist.</li> <li>Die Simulation erfolgt nur, wenn das<br/>Alarmsystem mit Teil- oder Gesamtschutz</li> </ul> |
| 3 OK     | 2<br>Aktiviert<br>3         | aktiviert ist.<br>— Die Simulation erfolgt nur, wenn das<br>Alarmsystem deaktiviert ist.                                                                                                    |

## Bedienteil

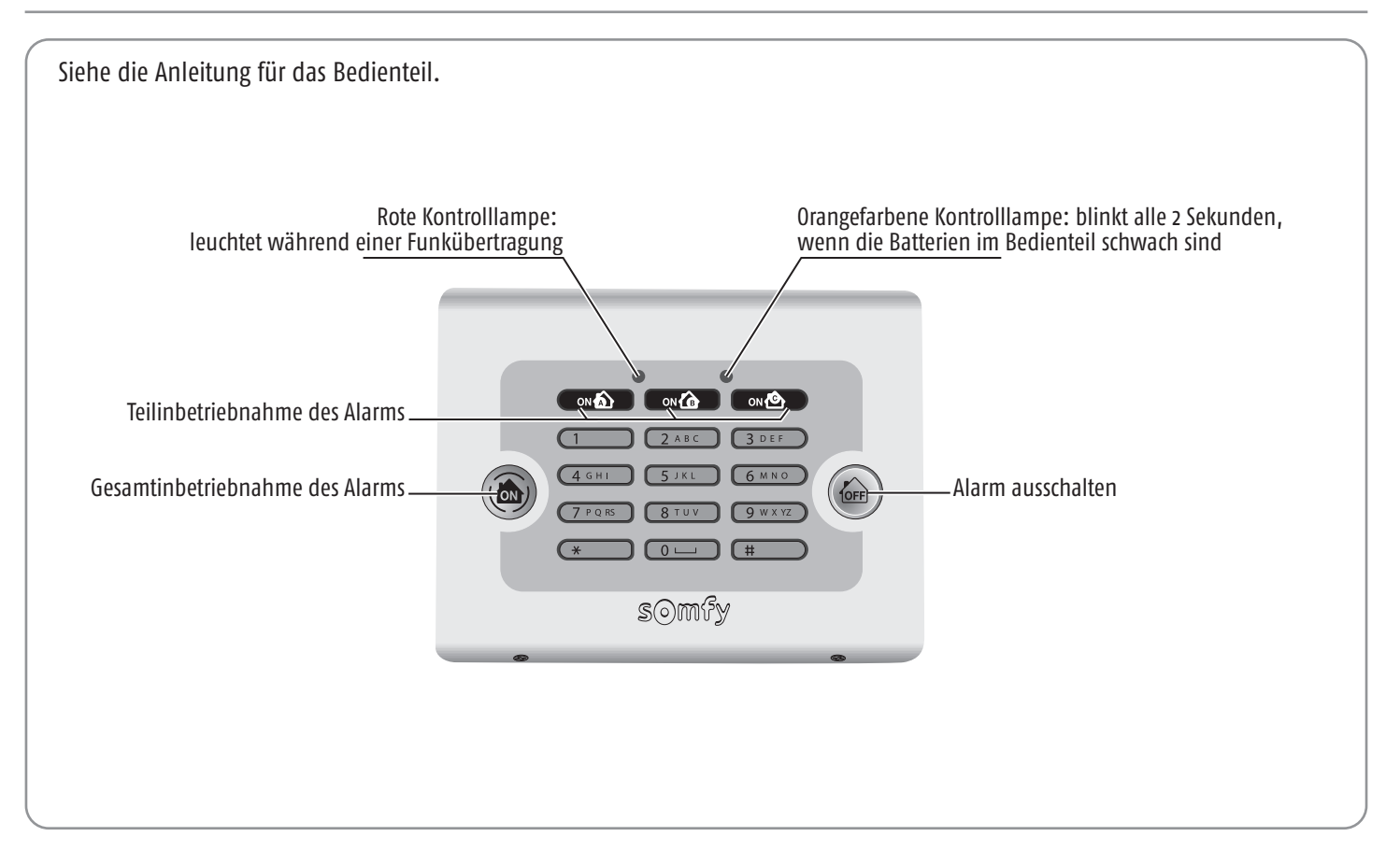

Wenn Ihre Anlage über ein LCD-Bedienteil verfügt, sind die Benutzer-Codes des Bedienteils mit den im System enthaltenen Codes identisch. Wir empfehlen Ihnen, sie auf dem Merkblatt auf Seite 8 zu notieren.

### Inbetriebnahme des Alarms

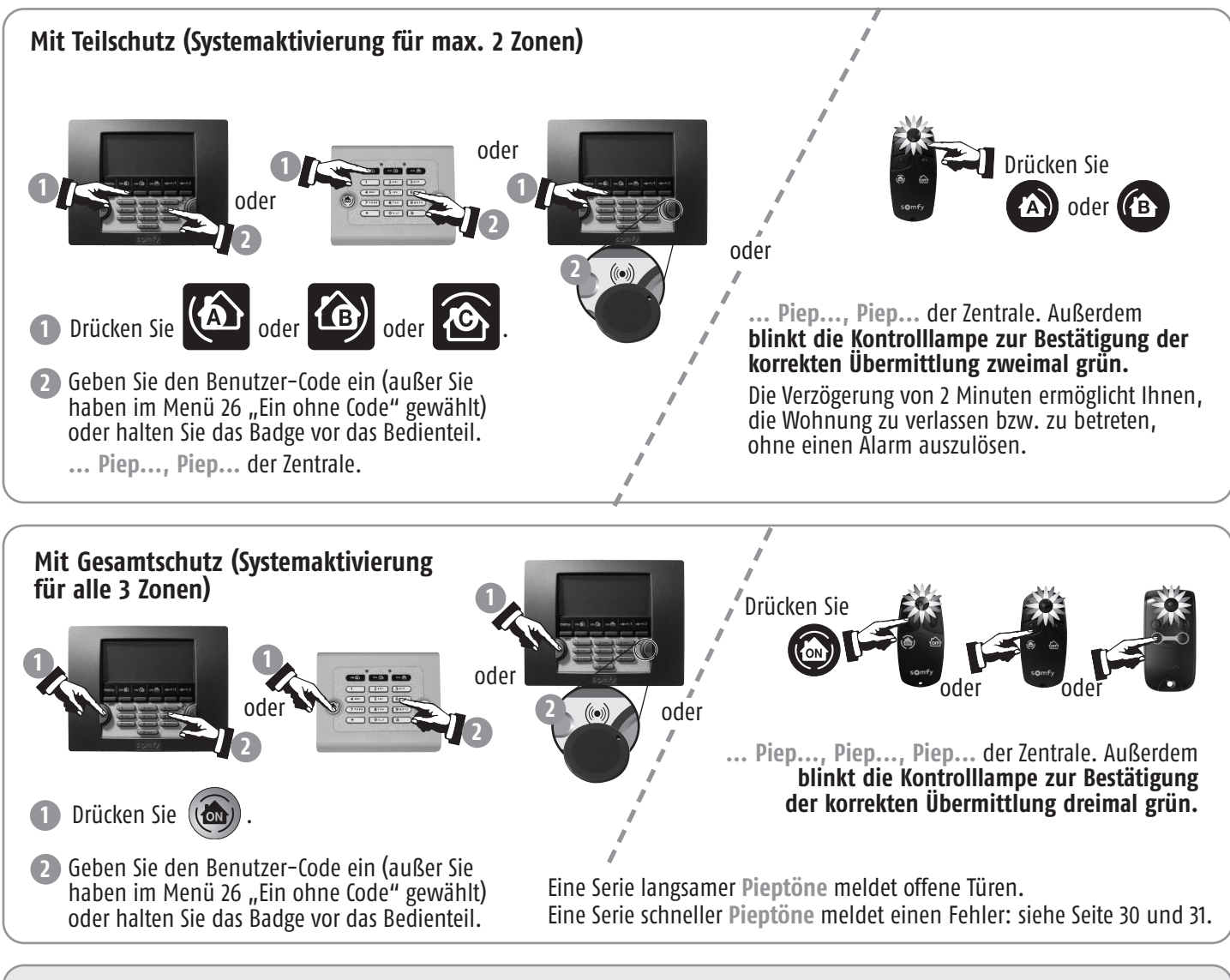

Bei der Inbetriebnahme des Alarms ist das System nach 2 Minuten betriebsbereit. Innerhalb dieser Zeitspanne werden keine Bewegungen detektiert.

### Alarm ausschalten

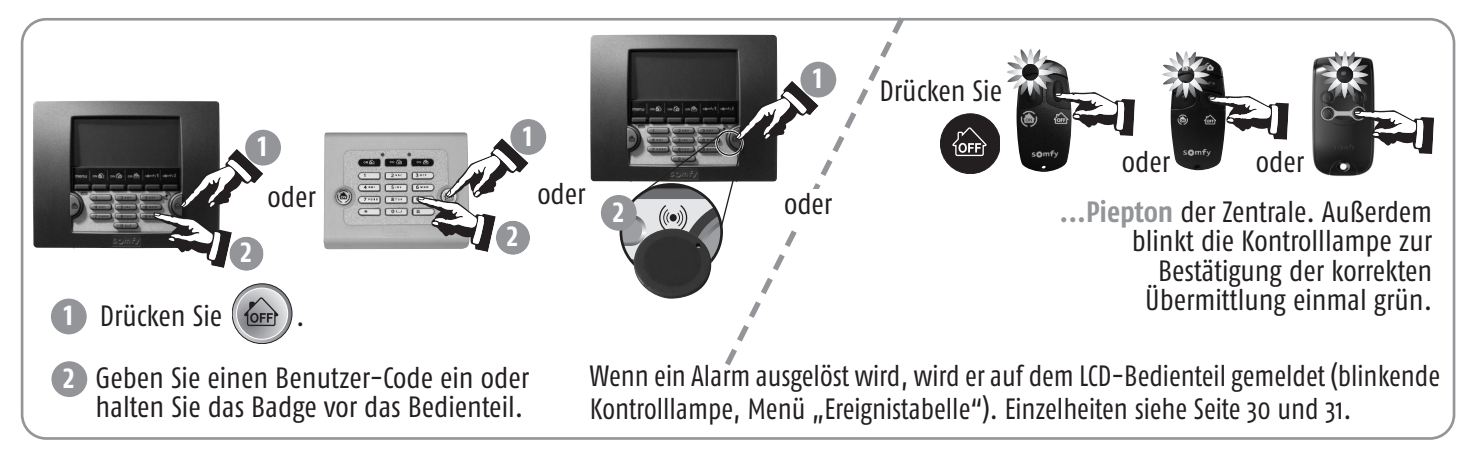

Bei Verlust oder Diebstahl von Fernbedienung oder Badge wenden Sie sich an den Errichter.

### Bei einem Einbruch oder Überfall ...

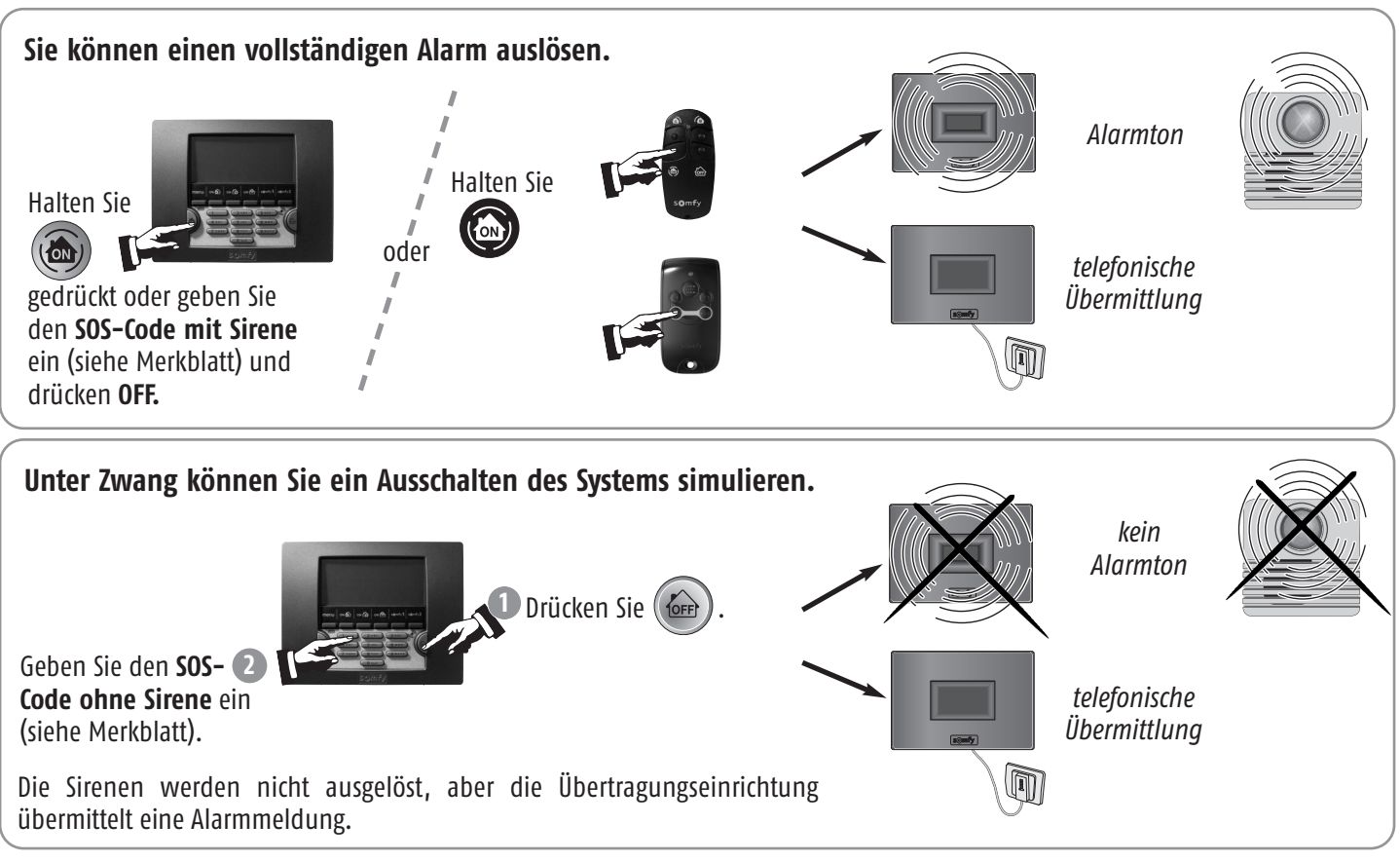

### Funktionsweise bei einem Einbruchversuch – mit PSTN-Modul

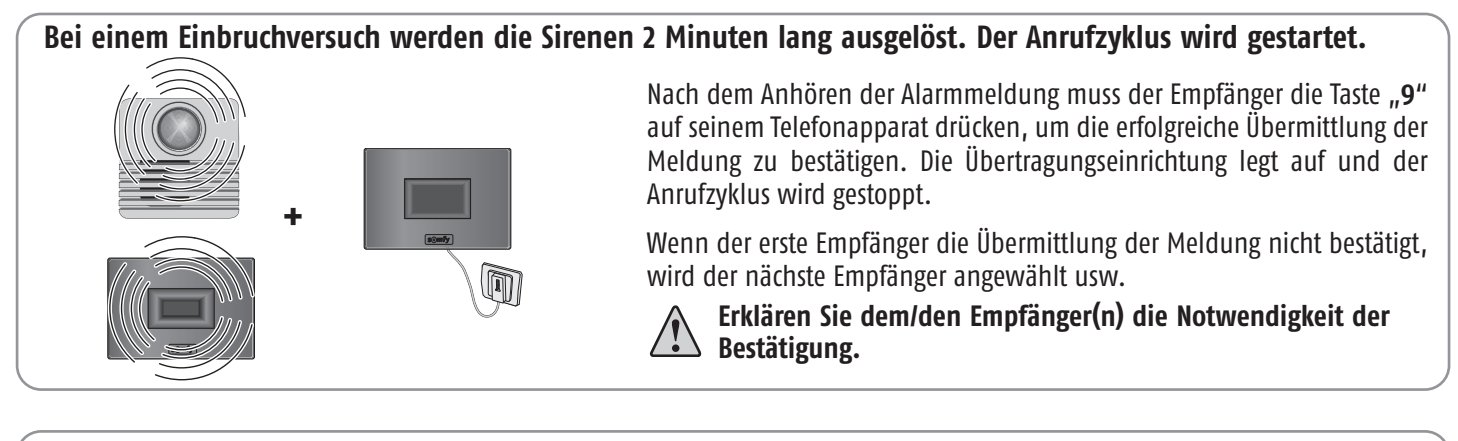

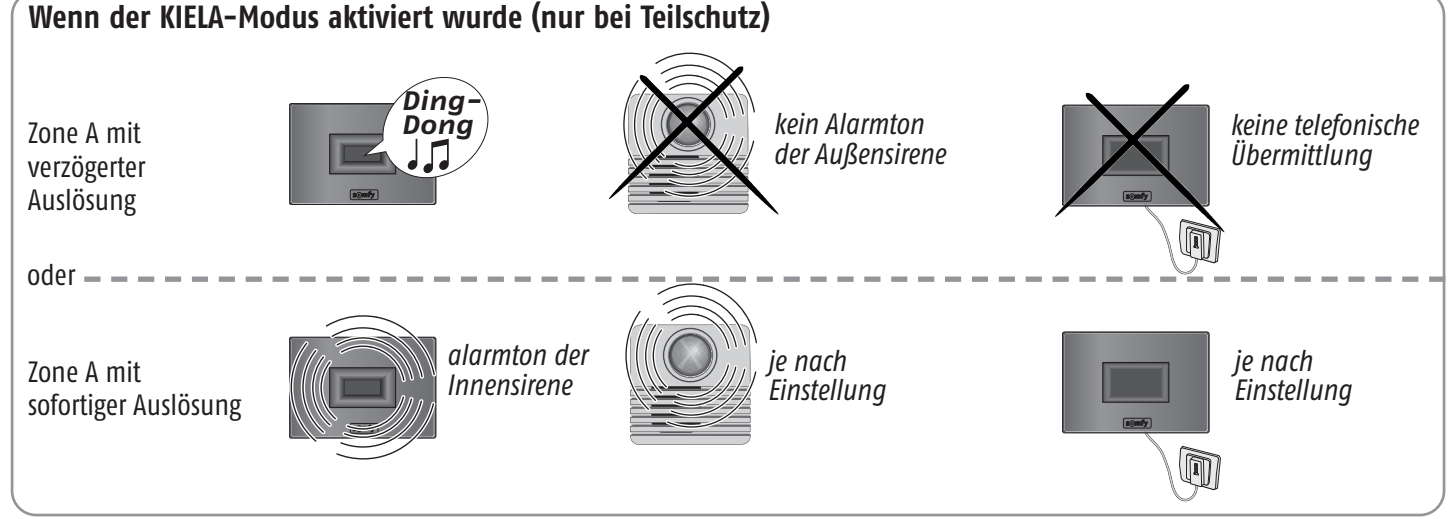

### System verwenden

### Funktionsweise bei einem Einbruchversuch – mit GSM-Modul

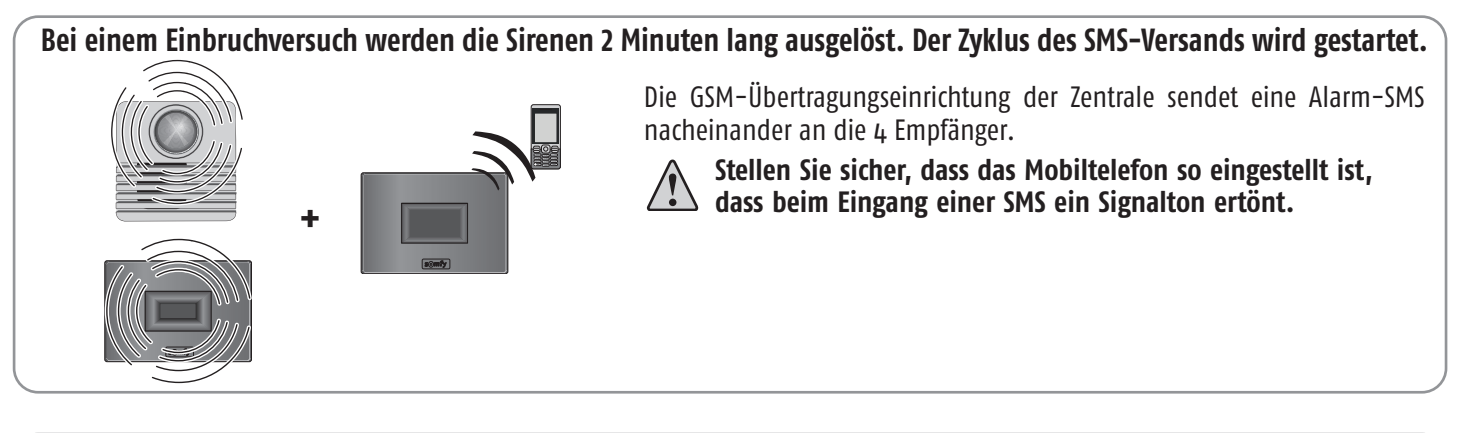

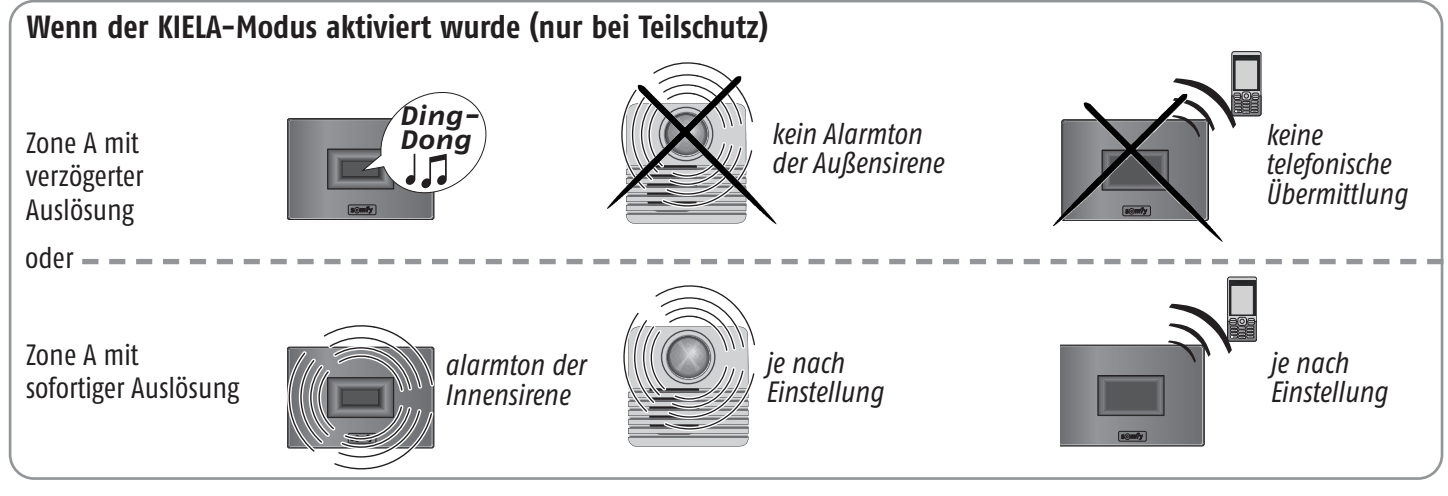

### Funktionsweise bei einem Einbruchversuch – mit PSTN– und GSM–Modul

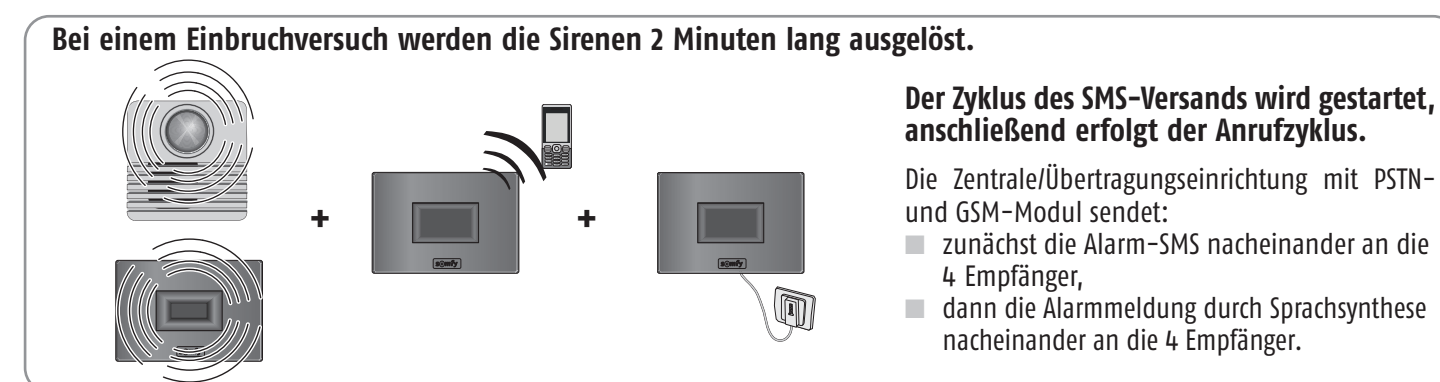

### Per SMS übermittelte Informationen (über das Festnetz oder GSM)

| Vorrangige Alarmmeldungen für die 4 SMS-Empfänger |                                                            |                                                                                                    |  |  |  |  |  |  |  |
|---------------------------------------------------|------------------------------------------------------------|----------------------------------------------------------------------------------------------------|--|--|--|--|--|--|--|
| Ereignis                                          | Beispiel für eine Meldung                                  | Beispiel für eine Meldung, wenn den Komponenten Namen<br>zugewiesen wurden und die SMS angepasst wurde |  |  |  |  |  |  |  |
| Einbruch/Alarm                                    | Alarmsystem. Am 13.05. um 15:05, Öffnen detektiert XXXXXX. | Alarmsystem von <b>MICHAEL</b> . Am 13.05. um 15:05, Melder detektiert Öffnen <b>Eingangstür</b> .     |  |  |  |  |  |  |  |
| Selbstüberwachung                                 | Alarmsystem. Am 13.05. um 15:05,<br>Sabotage.              | Alarmsystem von MICHAEL. Am 13.05. um 15:05, Sabotage Zimmer von Paula.                                |  |  |  |  |  |  |  |

#### Benachrichtigungen für den 1. SMS-Empfänger

| Ereignis           | Beispiel für eine Meldung                               | Beispiel für eine Meldung, wenn den Komponenten Namen<br>zugewiesen wurden und die SMS angepasst wurde |  |  |  |  |  |
|--------------------|---------------------------------------------------------|----------------------------------------------------------------------------------------------------|--|--|--|--|--|
| Batteriestörung    | Alarmsystem. Am 13.05. um 15:05,<br>Batterien schwach.  | Alarmsystem von MICHAEL. Am 13.05. um 15:05, Batterien schwach Zimmer von Paula.                       |  |  |  |  |  |
| Verbindungsverlust | Alarmsystem. Am 13.05. um 15:05,<br>Verbindungsverlust. | Alarmsystem von MICHAEL. Am 13.05. um 15:05, Verbindungsverlust Bedienteil.                            |  |  |  |  |  |
| System aktiviert   | Alarmsystem. Am 13.05. um 15:05, Ein.                   | Alarmsystem von MICHAEL. Am 13.05. um 15:05, Ein – Benutzer-Code 2 oder Benutzer-Code 3.               |  |  |  |  |  |
| Ausschalten        | Alarmsystem. Am 13.05. um 15:05, Aus.                   | Alarmsystem von MICHAEL. Am 13.05. um 15:05, Aus – Benutzer-Code 2 oder Benutzer-Code 3.               |  |  |  |  |  |
| Ausfall GSM-Netz   | Alarmsystem. Am 13.05. um 15:05, Ausfall<br>GSM-Netz.   | Alarmsystem von MICHAEL. Am 13.05. um 15:05, Ausfall GSM-Netz.                                         |  |  |  |  |  |
|                    |                                                         |                                                                                                    |  |  |  |  |  |

Weitere Ereignisse, bei denen der Versand einer Benachrichtigung an den 1. SMS-Empfänger erfolgt:

Batterie GSM schwach; Störung Batterie GSM; Sendetest SMS über GSM; zyklischer Test GSM; Störung der Tel.-Leitung. Bei einem Einbruchversuch, Versand einer 2. SMS mit einem Link zur Anzeige der Fotos.

### Somfy-Antriebe und -Empfänger bedienen

#### Mit dem LCD-Bedienteil

Sie können zwei Somfy-Antriebe (Garagentorantrieb, Hoftorantrieb, Funklichtschalter, Rollläden mit Somfy-Antrieb) mit den Tasten somfy1 und somfy2 bedienen, wenn Sie diese Programmierung durchgeführt haben.

 $\setminus$  Aus Sicherheitsgründen müssen Sie die Antriebe bei der Bedienung mit dem LCD-Bedienteil sehen können.

Drücken Sie die Taste somfy1 oder somfy2.

Je nach Programmierung:

- wird die Beleuchtung nach xx Sekunden automatisch ein- oder ausgeschaltet;
- werden die Rollläden auf- oder abgefahren;
- wird das Hoftor geöffnet;
- wird das Garagentor geöffnet.

#### Mit einer Multifunktions-Fernbedienung

Sie können zwei Somfy-Antriebe (Garagentorantrieb, Hoftorantrieb, Funklichtschalter, Rollläden mit Somfy-Antrieb) mit den Tasten 💿 und 💿 bedienen, wenn Sie diese Programmierung durchgeführt haben.

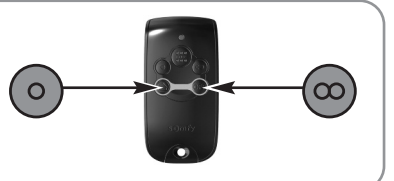

### System verwenden

### Fernbedienung per Telefon (mit PSTN-Modul)

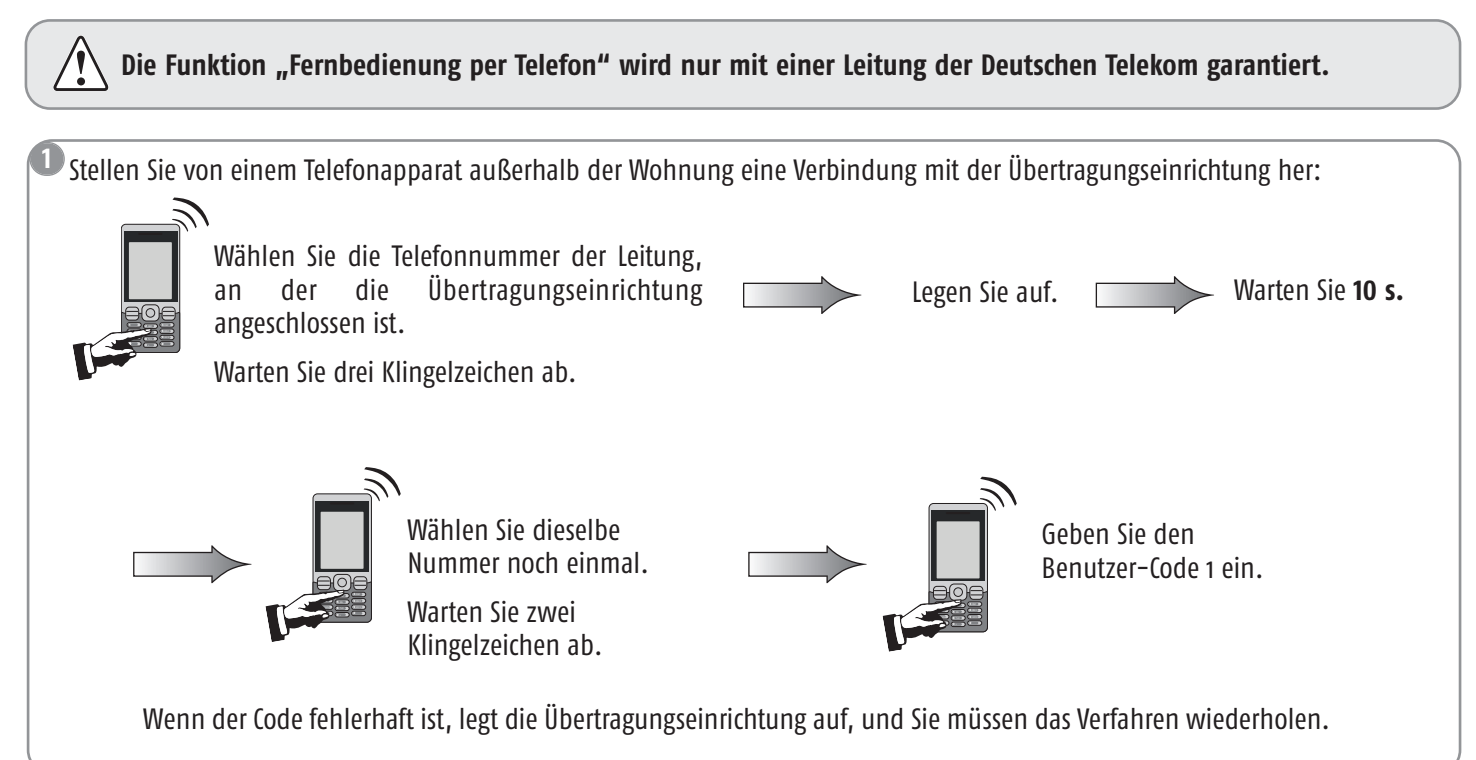

Nach der Übermittlung des Systemzustands gibt die Übertragungseinrichtung an, wie Sie vorgehen müssen:

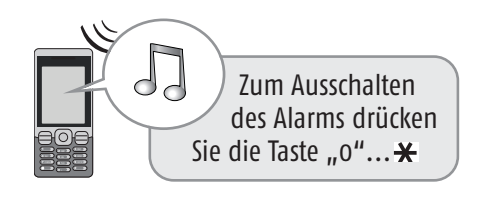

| So ändern Sie den Systemzustand:             | Zustand des Systems         | Eingabe |
|----------------------------------------------|-----------------------------|---------|
|                                              | Alarm Aus                   | 0       |
|                                              | Systemaktivierung insgesamt | 1       |
| Wählen Sie die gewünschte Option und         | Systemaktivierung Zone A    | 2       |
| drücken Sie die Taste "¥".                   | Systemaktivierung Zone B    | 3       |
|                                              | Systemaktivierung Zone C    | 4       |
|                                              | Abfahren der Rollläden      | 5       |
|                                              | Auffahren der Rollläden     | 6       |
| Eingaben, die während der Übermittlung einer | Ausschalten des Lichts      | 7       |
| Sprachnachricht gemacht werden, werden nicht | Einschalten des Lichts      | 8       |

### Fernbedienung per SMS (mit GSM-Modul)

Das GSM-Modul muss an die Netzstromversorgung angeschlossen sein.

Sie können bestimmte Funktionen Ihres Alarmsystems auch bedienen, indem Sie eine SMS (in Klein- oder Großbuchstaben, aber ohne Akzent- und Satzzeichen) an die GSM-Übertragungseinrichtung der Zentrale senden und dazu die der SIM-Karte zugeordnete Rufnummer wählen:

| Befehl                      | Zu sendende SMS     |
|-----------------------------|---------------------|
| Systemaktivierung Zone A    | Ein A               |
| Systemaktivierung Zone B    | Ein B               |
| Systemaktivierung Zone C    | Ein C               |
| Systemaktivierung Zone A+B  | Ein AB              |
| Systemaktivierung Zone A+C  | Ein AC              |
| Systemaktivierung Zone B+C  | Ein BC              |
| Systemaktivierung insgesamt | Ein ABC             |
| Alarm Aus                   | Aus ABC             |
| Auffahren der Rollläden     | Rollladen öffnen    |
| Abfahren der Rollläden      | Rollladen schließen |
| Einschalten des Lichts      | Licht Ein           |
| Ausschalten des Lichts      | Licht Aus           |

Verfassen Sie Ihre SMS mit dem gewünschten Befehl:

Aus Sicherheitsgründen muss die SMS, die an die GSM-Übertragungseinrichtung der Zentrale gesendet wird, mit dem vierstelligen Benutzer-Code 1 (im Menü 21 geändert) beginnen.

Halten Sie beim Verfassen der Nachricht die Leerzeichen ein.

Es ist möglich, zwei Befehle auf einmal zu senden, indem Sie zwischen ihnen ein Leerzeichen einfügen.

Wählen Sie die **Rufnummer der SIM-Karte** der GSM-Übertragungseinrichtung der Zentrale und senden Sie die Meldung.

Aus Sicherheitsgründen müssen Sie die GSM-Rufnummer der SIM-Karte der GSM-Übertragungseinrichtung der Zentrale geheimhalten. Sie müssen sie aber auch für die Fernbedienung des Systems per SMS zur Hand haben.

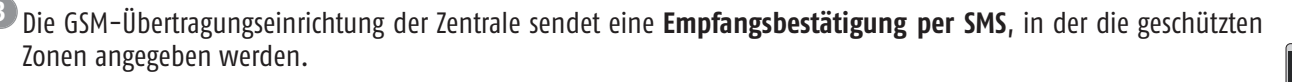

Beispiel:

Wenn eine SMS mit dem Befehl "Ein AC" gesendet wurde, laut die Empfangsbestätigung "Aktive Zone(n): AC".

Für die 4 letzten Befehle (Rollläden und Beleuchtung) lautet die von der Zentrale/Übertragungseinrichtung gesendete Empfangsbestätigung "OK".

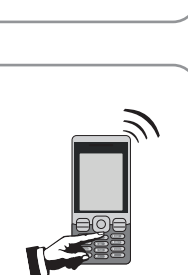

Beispiele:

**1111 Aus ABC** 

1111 Aus ABC Licht Ein

### Vor Ort eine Verbindung mit dem Alarmsystem herstellen

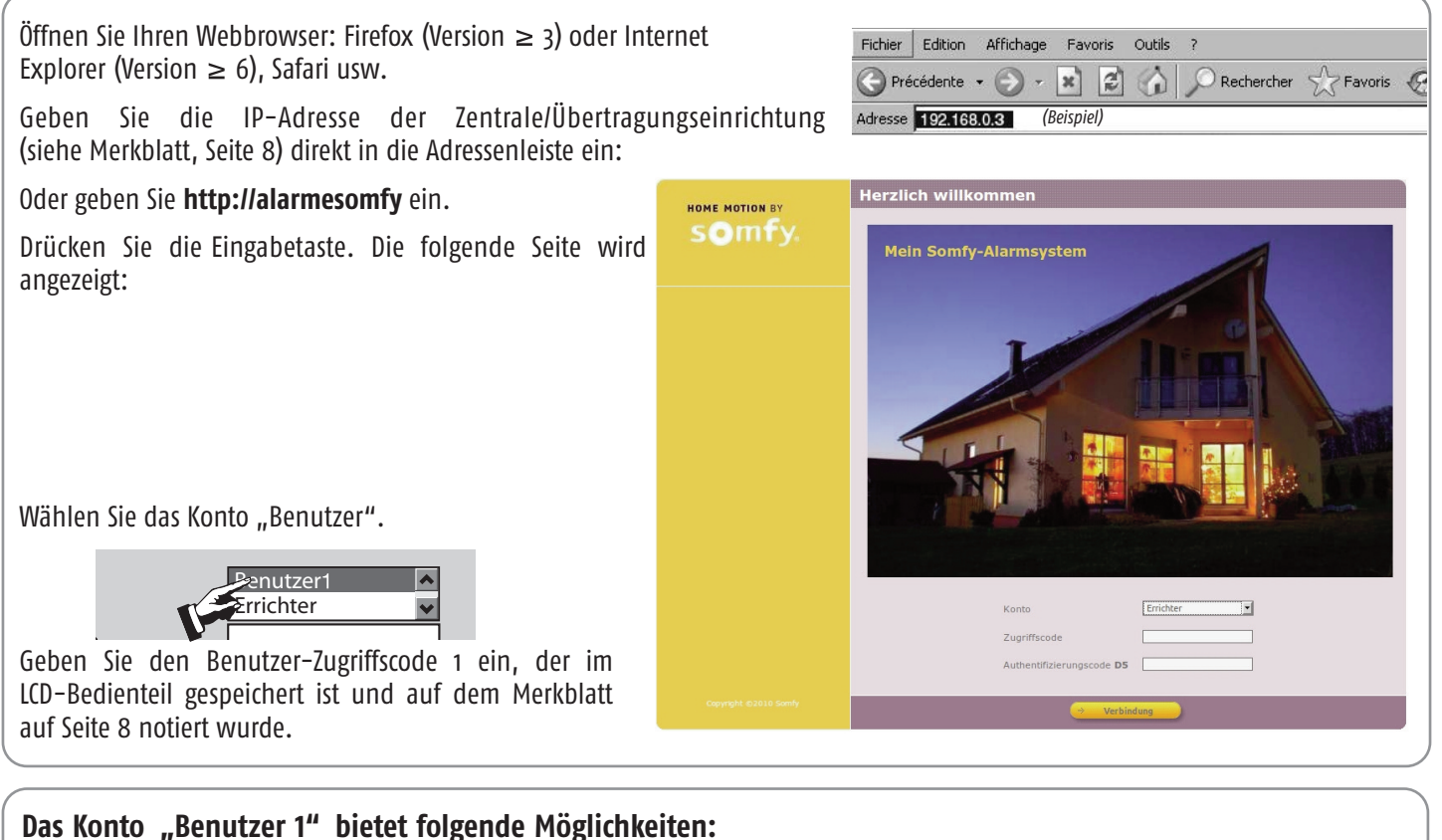

- Alarmsystem aktivieren/deaktivieren
- Antriebe steuern
- Ereignisprotokoll lesen
- Liste der Systemkomponenten anzeigen und ihren Zustand abfragen
- Karte mit neuen Authentifizierungscodes ausdrucken
- Benutzer-Codes ändern

#### Authentifizierungscode

Dieser Code wird beim Zugriff auf das Konto "Benutzer 1" verlangt. Es handelt sich um einen Zahlencode zur Überprüfung der Identität der Person, bevor sie den Zugriff auf die Bildschirmseiten erhält.

Aus Sicherheitsgründen müssen Sie mit dem Konto "Benutzer 1" (siehe Seite 29) eine neue Karte erstellen, ausdrucken und aufbewahren.

Authentifizierungscode E3

Dieser Code wird bei jeder Verbindung geändert.

Die Zentrale/Übertragungseinrichtung wird werkseitig mit einer entsprechenden Karte geliefert. Die werkseitige Karte sieht so aus:

|     |      |      |      |      | $\psi$ |      |
|-----|------|------|------|------|--------|------|
|     | Α    | В    | C    | D    | Ě      | F    |
| 1   | 5032 | 0831 | 3064 | 0594 | 5446   | 1555 |
| 2   | 7829 | 8374 | 3421 | 3675 | 5665   | 5212 |
| - 3 | 1026 | 1739 | 2579 | 8449 | 8707   | 7626 |
| 4   | 0531 | 9407 | 9542 | 1998 | 7371   | 6537 |
| 5   | 0817 | 7003 | 0265 | 0213 | 4844   | 0585 |

Beispiel: Wenn der Code E3 verlangt wird, müssen Sie **8707** eingeben und auf **"Verbindung"** klicken. Wird der Code dreimal hintereinander falsch eingegeben, wird das System 10 Minuten lang gesperrt.

### Navigation

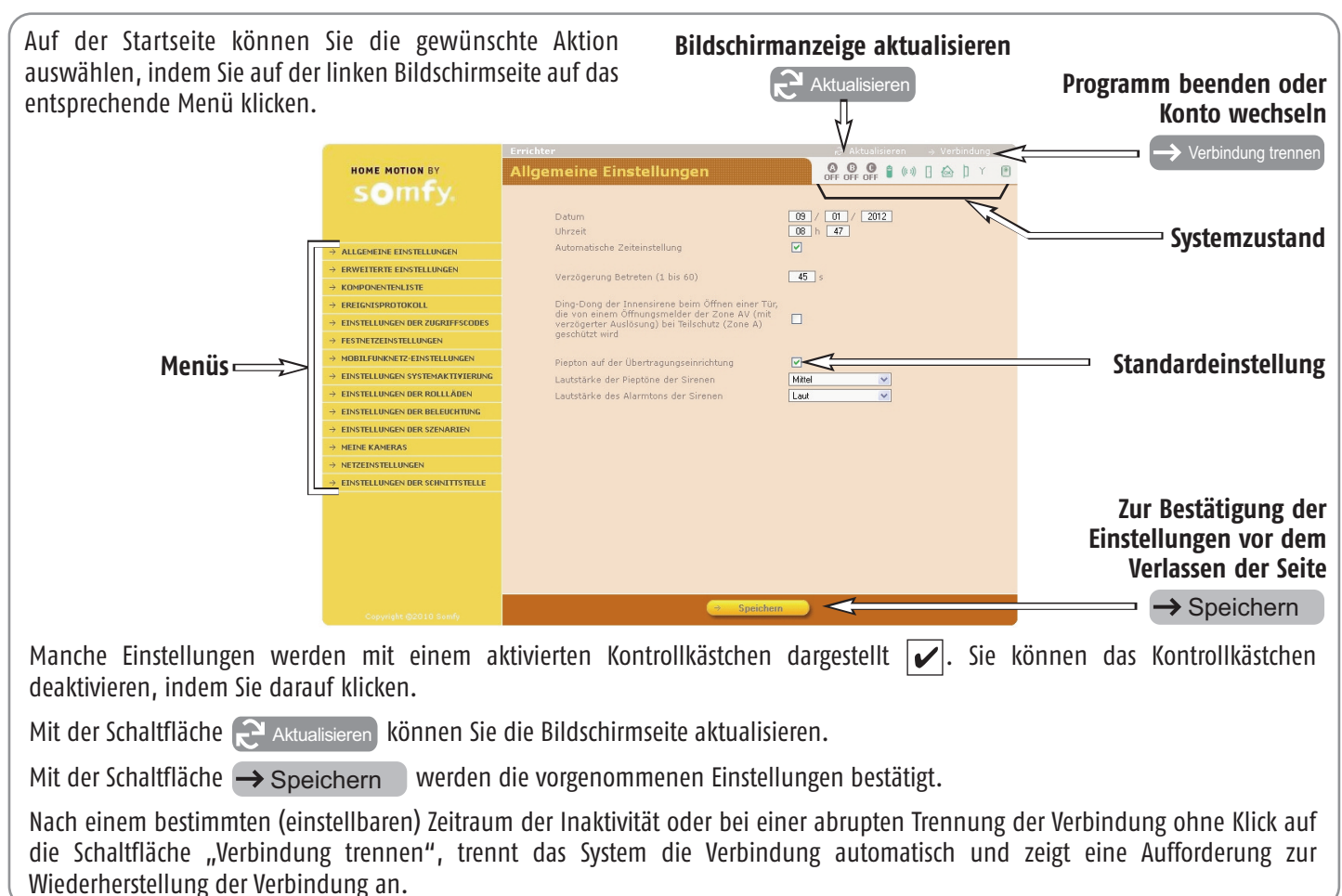

### Zustand des Systems

| Sie können den Systemzustand jederzeit in der oberen Leiste jeder Bildschirmseite ablesen: |                                                         |                                    |                                    |                                         |                                                    |                                         |                                  |                                                       |
|--------------------------------------------------------------------------------------------|---------------------------------------------------------|------------------------------------|------------------------------------|-----------------------------------------|----------------------------------------------------|-----------------------------------------|----------------------------------|-------------------------------------------------------|
|                                                                                            | HOME MOTION BY Schnelleinstellungen                     |                                    |                                    |                                         |                                                    | ∂' Akt<br>OFF OFF                       | ualisieren → Ve<br>GFF (***) [ 6 | erbindung                                             |
|                                                                                            |                                                         |                                    |                                    |                                         |                                                    |                                         |                                  |                                                       |
|                                                                                            |                                                         | 1                                  | Systemzustand                      |                                         | 1                                                  | → <u>Einzelheit.</u>                    |                                  |                                                       |
|                                                                                            |                                                         | ((: ))                             | •                                  | <mark>ок</mark>                         | þ                                                  | Ť.                                      |                                  | Anzeige der Seite                                     |
|                                                                                            |                                                         |                                    |                                    | ド                                       |                                                    |                                         |                                  | Systemkomponenten",<br>um im Fall eines               |
| Grüner Text =<br>kein Fehler                                                               | Batterie OK                                             | Funk-<br>verbindung<br>OK          | Tür oder<br>Fenster<br>geschlossen | Alles in<br>Ordnung                     | Gehäuse<br>OK                                      | GSM–<br>Netzstärke<br>OK                | Funk-<br>verbindung<br>Kamera OK | roten Piktogramms<br>mehr Einzelheiten<br>zu erhalten |
| Roter Text =<br>Fehler gespeichert                                                         | Batterie<br>schwach<br>bei mind.<br>einer<br>Komponente | Verlust der<br>Funk-<br>verbindung | Tür oder<br>Fenster<br>offen       | Vorfall<br>oder<br>Einbruch-<br>versuch | Gehäuse<br>mind.<br>einer<br>Kompo-<br>nente offen | GSM–<br>Netzstärke<br>unzurei–<br>chend | Verlust der<br>Verbindung        |                                                       |

### Bildschirmseiten des Menüs "Benutzer"

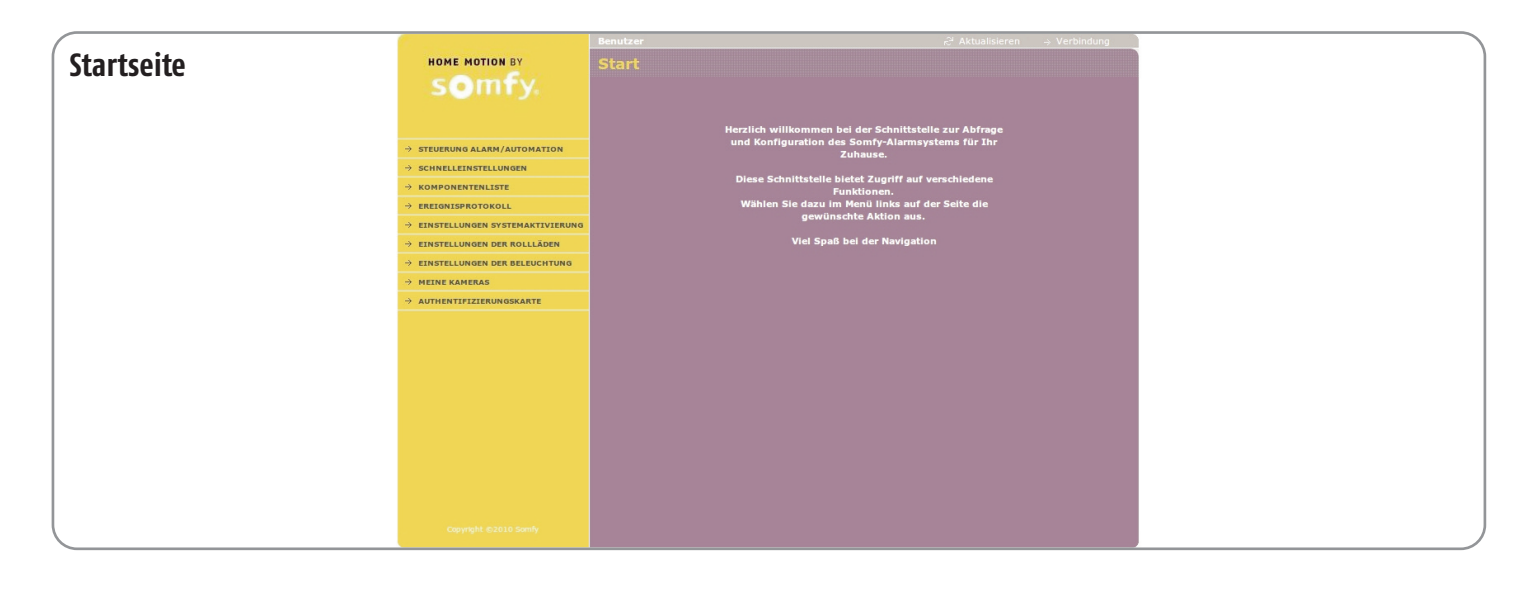

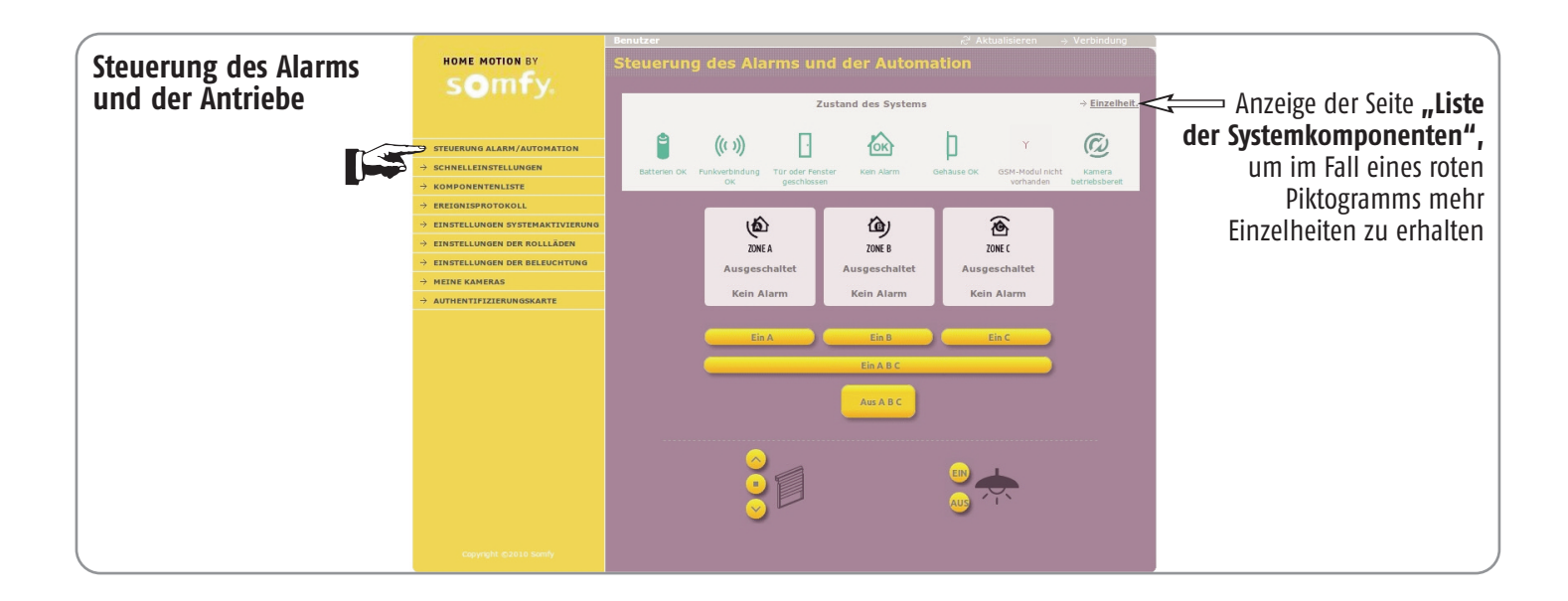

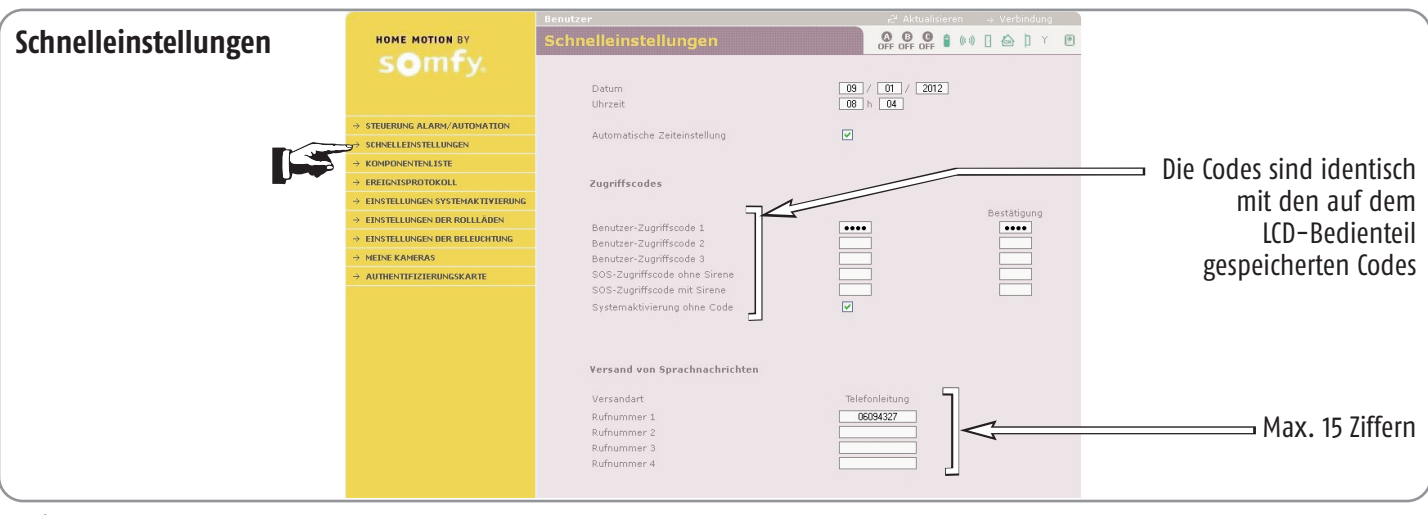

|                   |                                          | Benutzer        |                  |               |   |     | 2     | <sup>4</sup> Aktualisieren $\rightarrow$ Verbindung |                      |
|-------------------|------------------------------------------|-----------------|------------------|---------------|---|-----|-------|-----------------------------------------------------|----------------------|
| Liste der         | HOME MOTION BY                           | Liste der Syste |                  |               |   |     | OFF   | 0 0 0 0 0 0 0 0 0 0 0 0 0 0 0 0 0 0 0               |                      |
| Systemkomponenten | somfy.                                   |                 |                  |               |   | 1   | 17    |                                                     |                      |
| systemkomponenten |                                          |                 |                  | <b>a</b> (c)) | B | ∧ h | V.    |                                                     | Einbruchmelders oder |
|                   |                                          |                 |                  |               |   |     |       |                                                     | CVC für System       |
|                   | $\rightarrow$ steuerung alarm/automation | P               | centrale         | ~ ~           |   | ~ ~ | SYS   |                                                     | STS IUL SYSTELL      |
|                   | → SCHNELLEINSTELLUNGEN                   | ÜBT             | 576715           |               |   |     |       |                                                     |                      |
|                   | * KOMPONENTENLISTE                       | 02220           | hall<br>848752   | ~ ~           | • | ~ ~ | SYS   |                                                     |                      |
|                   | → EREIGNISPROTOKOLL                      | LCD-Bed.        | 0407.52          |               |   | _   |       |                                                     |                      |
| _                 | → EINSTELLUNGEN SYSTEMAKTIVIERUNG        |                 | Pierre<br>327679 |               | • | ~   | SYS   |                                                     |                      |
|                   | → EINSTELLUNGEN DER ROLLLÄDEN            | FB 4            | 527075           |               |   |     |       |                                                     |                      |
|                   | EINSTELLUNGEN DER BELEUCHTUNG            |                 | 200100           | ~ ~           | 1 | ~ ~ | в     |                                                     |                      |
|                   |                                          | 8               |                  |               |   |     |       |                                                     |                      |
|                   | - AUTHENTIFIZIERUNGSKARTE                | BM außen        | 298123           | * *           | ` | ~ ~ | AV    |                                                     |                      |
|                   |                                          | Badge           | 792244           |               | • | ~   | SYS   |                                                     |                      |
|                   |                                          | → Drucken       |                  |               |   |     |       |                                                     |                      |
|                   |                                          |                 |                  |               |   |     |       |                                                     |                      |
|                   |                                          |                 |                  |               |   |     |       |                                                     |                      |
|                   |                                          | Fehler löschen  |                  |               |   |     |       |                                                     |                      |
|                   |                                          |                 | -                |               | _ |     |       |                                                     |                      |
|                   |                                          | Batterien       |                  | rbindungen    |   |     | Alarm | 1e                                                  |                      |
|                   |                                          |                 |                  |               |   |     |       |                                                     |                      |
|                   |                                          |                 |                  |               | _ | _   | _     |                                                     |                      |
|                   | Copyright ©2010 Somfy                    |                 |                  |               |   |     |       |                                                     |                      |

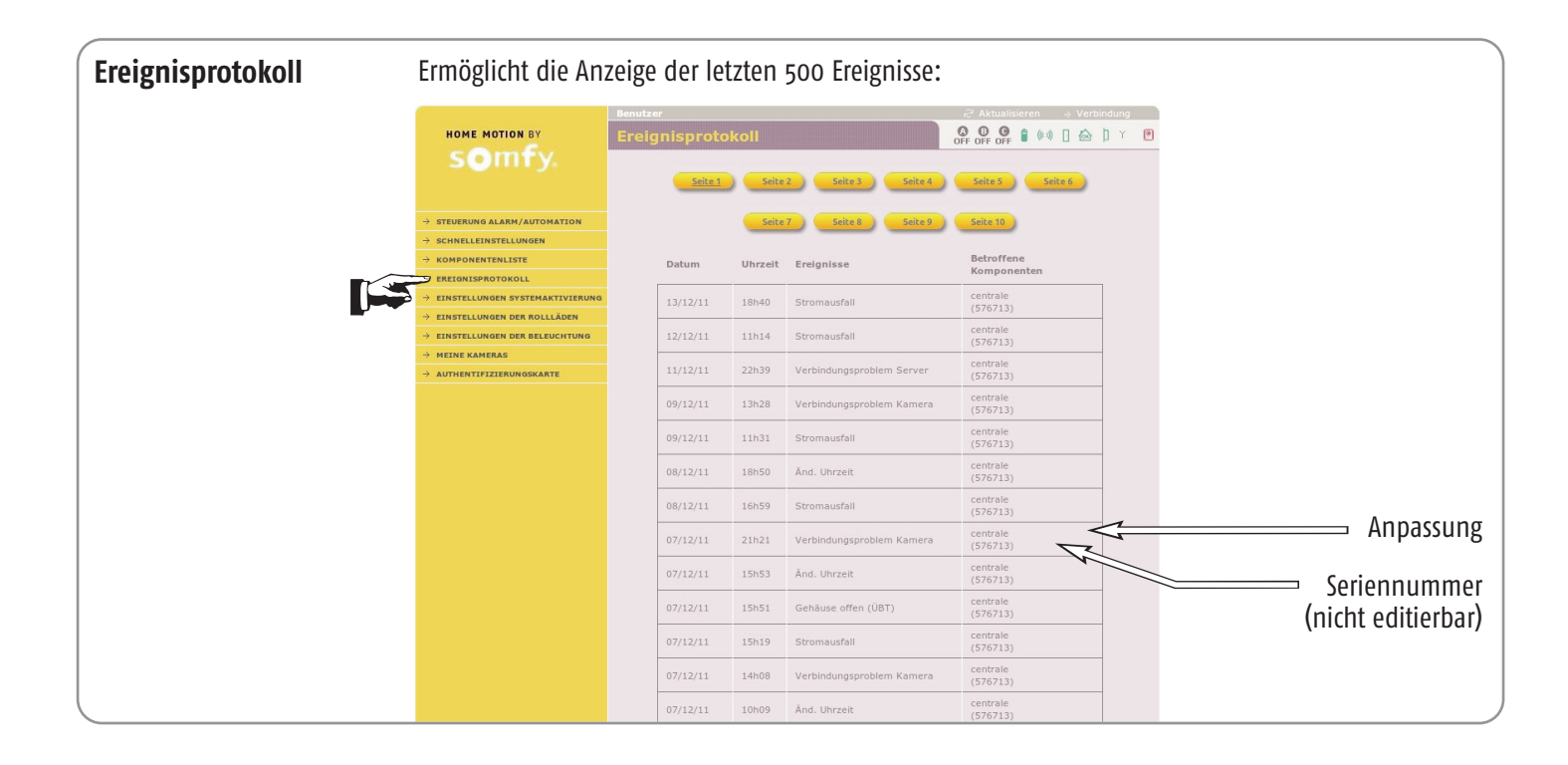

| Einstellung<br>der Systemaktivierung | HOME MOTION BY                                                                                                    | <sup>Benuter</sup><br>Einstellungen der Systemaktivierung                                   |                                                                          |                                     |
|--------------------------------------|----------------------------------------------------------------------------------------------------|---------------------------------------------------------------------------------------------|--------------------------------------------------------------------------|-------------------------------------|
|                                      | → STEUERUNG ALARM/AUTOMATION  → SCHNELLEINSTELLUNGEN  → KOMPONENTENLISTE                                                                 | Uhrzeiteinstellungen<br>1. Uhrzeit für autom. Systemaktivierung<br>Zu schützende Zone(n)    | h 30                                                                     | z. B. abends<br>für die Garage      |
|                                      | ERELARISERO FUNCTION<br>PENSTELLUNGEN SYSTEMAKTIVIERUNG<br>EINSTELLUNGEN DER ROLLLÄDEN<br>EINSTELLUNGEN DER BELEUCHTUNG<br>MEINE KAMERAS | 2. Uhrzeit für autom. Systemaktivierung                                                     | h 30                                                                     | z. B. nachts<br>für das Erdgeschoss |
|                                      | → AUTHENTIFIZIERUNOSKARTE                                                                                                    | ④ M<br>④ D<br>Wahl der Tage für die autom. Systemaktivierung<br>④ D<br>☞ Fr<br>④ Si<br>⑤ S; | iontag<br>lenstag<br>nittwoch<br>onnerstag<br>reitag<br>amstag<br>onntag |                                     |
|                                      |                                                                                                    | Verzögerung zwischen Signal (Pieptöne) und 0<br>autom. Systemaktivierung                    |                                                                          | 2 bis 120 Sekunden                  |
|                                      | Copyright ©2010 Somfy                                                                                                    | → Speichern                                                                                 |                                                                          |                                     |

| Einstellung<br>der Rollläden | + STEUERUNG ALARM/AUTOMATION<br>> STEUERUNG ALARM/AUTOMATION<br>= SCHRELERNTELLUNGEN<br>> ENREIGNISPROTOKOLL<br>= EINTELLUNGEN OMER ROLLADEM<br>FINNTELLUNGEN OMER BELEGCHTUNG<br>> EINTELLUNGEN OMER BELEGCHTUNG<br>> HEINE KAMERAS<br>> AUTHENTIFIZIERUNGSKARTE | Benutzer Einstellungen der Rollläden Rollläden Uhrzeiteinstellung Uhrzeit Auffahren Uhrzeit Abfahren Auswahl der Tage für diese Programmierung Zufälige Verzögerung des Auf-/Abfahrens der Rolliaden (simulierta Anwesenheit) Die zeitabhängige Programmierung ist aktiv | Aktualisieren     Sverbindung | Abfahren<br>Stopp<br>Auffahren<br>Uhrzeiten wird die<br>zeitabhängige<br>Programmierung<br>annulliert<br>1 bis 59 Minuten |
|------------------------------|----------------------------------------------------------------------------------------------------|----------------------------------------------------------------------------------------------------|-------------------------------|----------------------------------------------------------------------------------------------------|
|                              | Copyright ©2010 Somfy                                                                                                    | e Speich                                                                                                    | en                            |                                                                                                    |

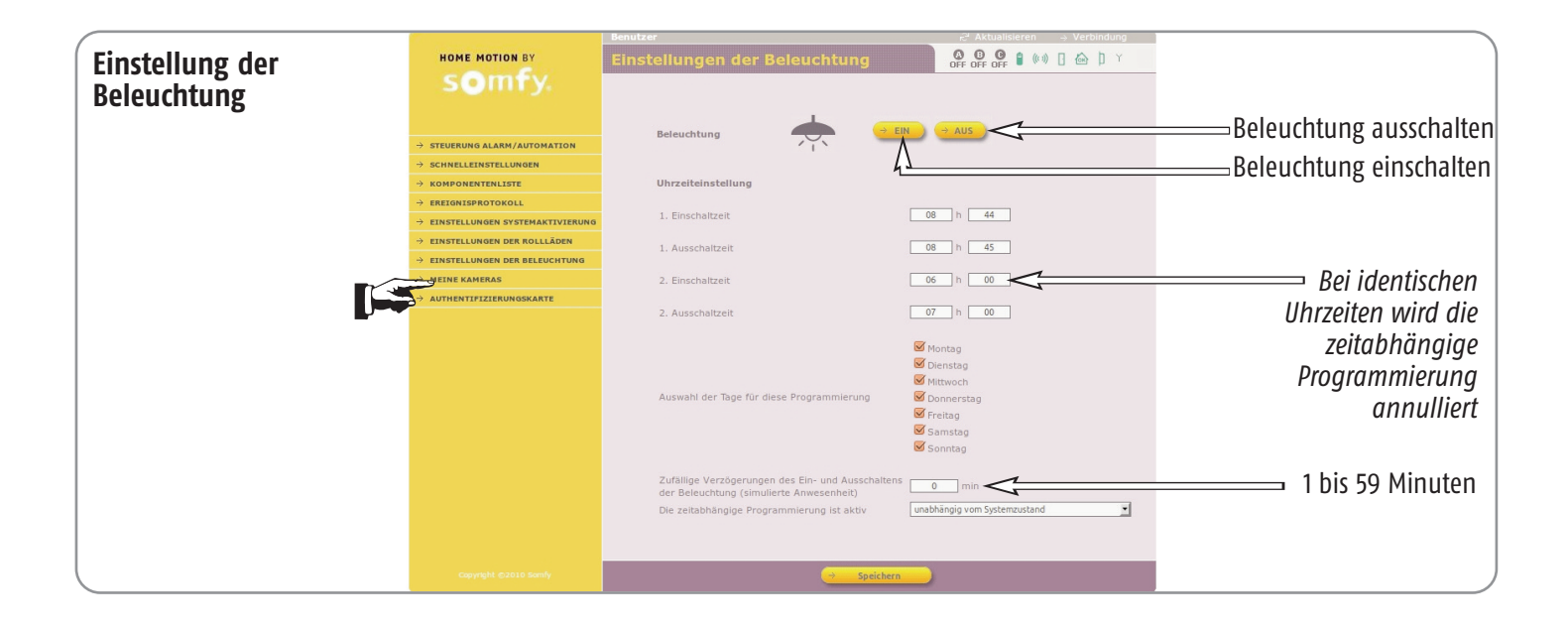

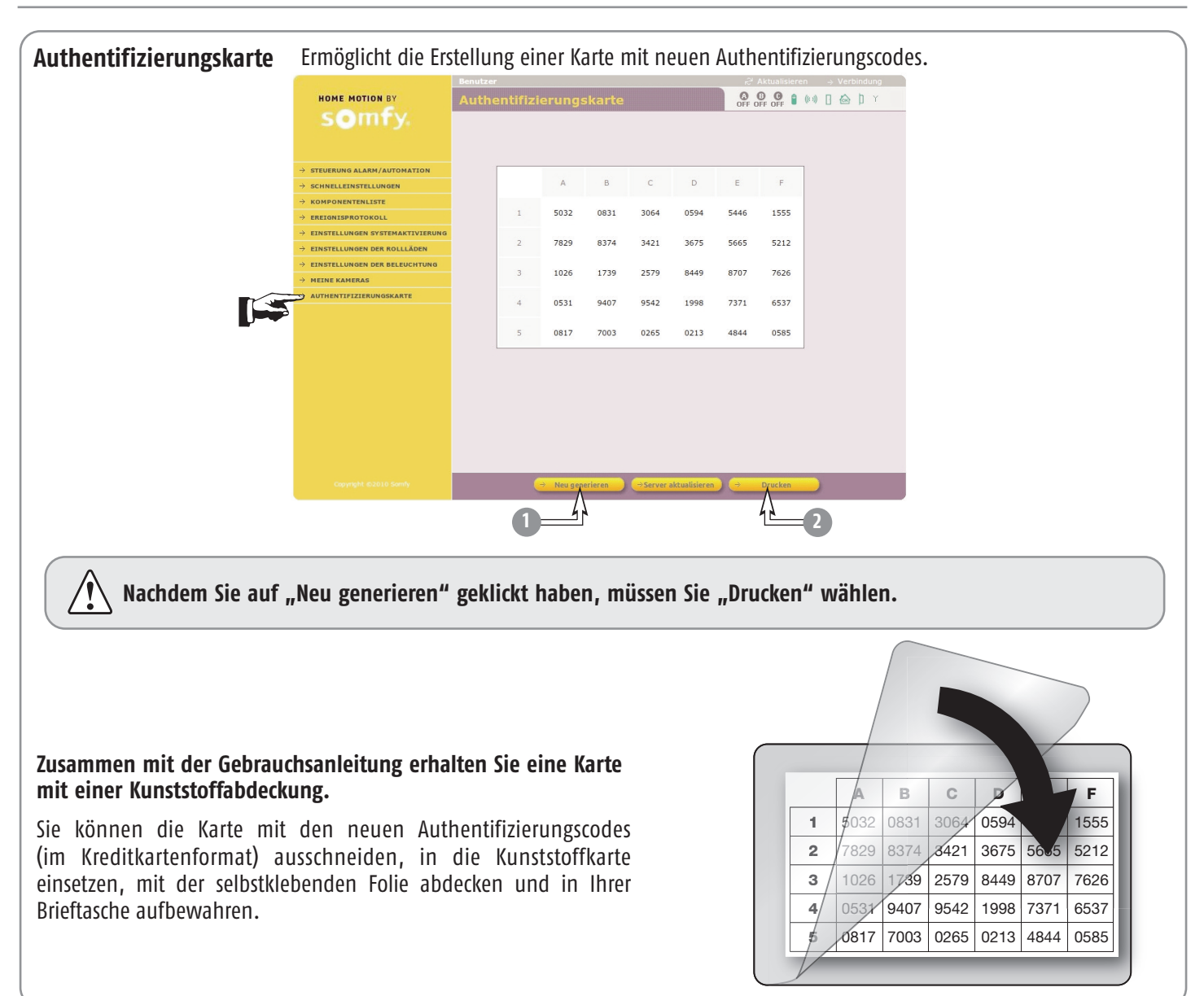

## Aus der Ferne eine Verbindung mit dem Alarmsystem herstellen

Es handelt sich um eine Verbindung, die von einem Gerät außerhalb Ihrer Wohnung mit dem Alarmsystem hergestellt wird.

#### Mit einem Rechner

Öffnen Sie Ihren Webbrowser: Firefox (Version  $\geq$  3) oder Internet Explorer (Version  $\geq$  6), Safari usw.

Geben Sie Ihre Verbindungsadresse (Internetadresse) in die Adressenleiste des Browsers ein.

Zur Herstellung der Verbindung geben Sie Ihre Verbindungsadresse entsprechend der vom Errichter gewählten Einstellung nach http:// oder https:// ein:\_\_\_\_\_

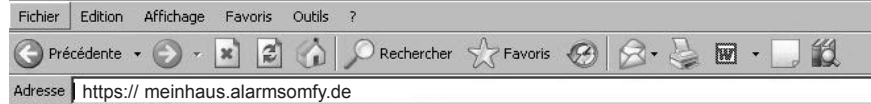

("meinhaus" ist ein Beispiel)

Möglicherweise wird eine Sicherheitsmeldung angezeigt.

Wenn Sie die gesicherte Verbindung (https) wählen, wird für die Anzeige der Seiten mehr Zeit benötigt als bei einer Standardverbindung (http).

#### Mit einem Mobiltelefon mit Internetzugang

Öffnen Sie Ihren Webbrowser: Firefox (Version  $\geq$  3) oder Internet Explorer (Version  $\geq$  6), Safari usw.

Geben Sie Ihre Verbindungsadresse (Internetadresse) in die Adressenleiste des Browsers ein:

https://meinhaus.alarmsomfy.de ("meinhaus" ist ein Beispiel).

Vergessen Sie nicht, die Verbindung durch Klicken auf -> Verbindung trennen zu trennen, um (im Fall von 3G) die Berechnung hoher Gebühren durch Ihren Betreiber zu vermeiden.

### Fragen/Antworten

- Muss ich in die Adressenleiste mit http://somfy-alarm auch "www" eingeben? Nein, http://somfy-alarm ist ausreichend.
- 2 Muss ich den vierstelligen Zugriffscode anpassen? Ja, dieser Code muss unbedingt geändert werden.
- 3 Warum muss ich neben dem vierstelligen Code noch einen Authentifizierungscode verwenden?
   Dieser Code dient der Erhöhung der Sicherheit.
- 4 Ist es möglich, eine andere Authentifizierungskarte zu erhalten?

Es ist nicht nur möglich, sondern wird auch **dringend empfohlen**, mit dem Konto "Benutzer 1"`eine neue Karte auszudrucken, die sich von der Karte in der Gebrauchsanleitung unterscheidet.

- 5 Was muss ich tun, wenn ich meine letzte Authentifizierungskarte verliere?
   Wenden Sie sich an den Errichter.
- 6 Was passiert bei einem Stromausfall? Der Zugriff auf die Bildschirmseiten ist nicht mehr möglich, aber die Batterien gewährleisten alle Funktionen der Zentrale/Übertragungseinrichtung.
- 7 Was passiert, wenn auf einer Bildschirmseite
   10 Minuten lang keine Benutzeraktion erfolgt?
   Das System trennt die Verbindung aus Sicherheitsgründen automatisch.
   Dieser Zeitraum wird vom Errichter eingestellt.
- 8 Was passiert, wenn man die Abfrage nicht mit "Verbindung trennen" beendet?
   Sie müssen vor der nächsten Verbindung 10 Minuten warten, falls kein anderer Wert eingestellt wurde.

### Vor Ort in der Wohnung, in der das Alarmsystem installiert ist:

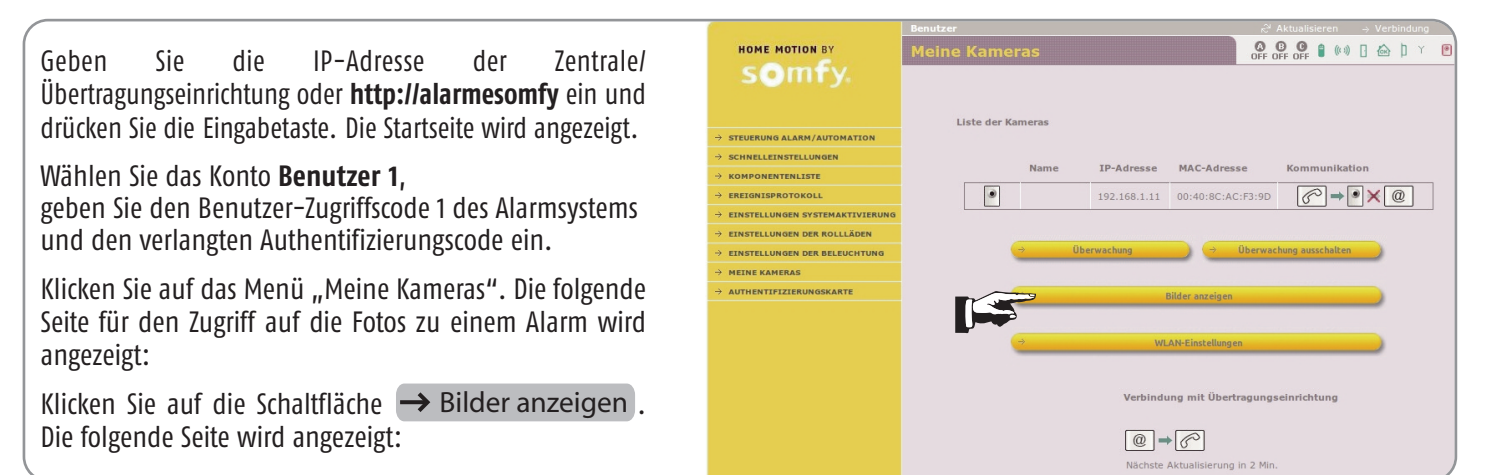

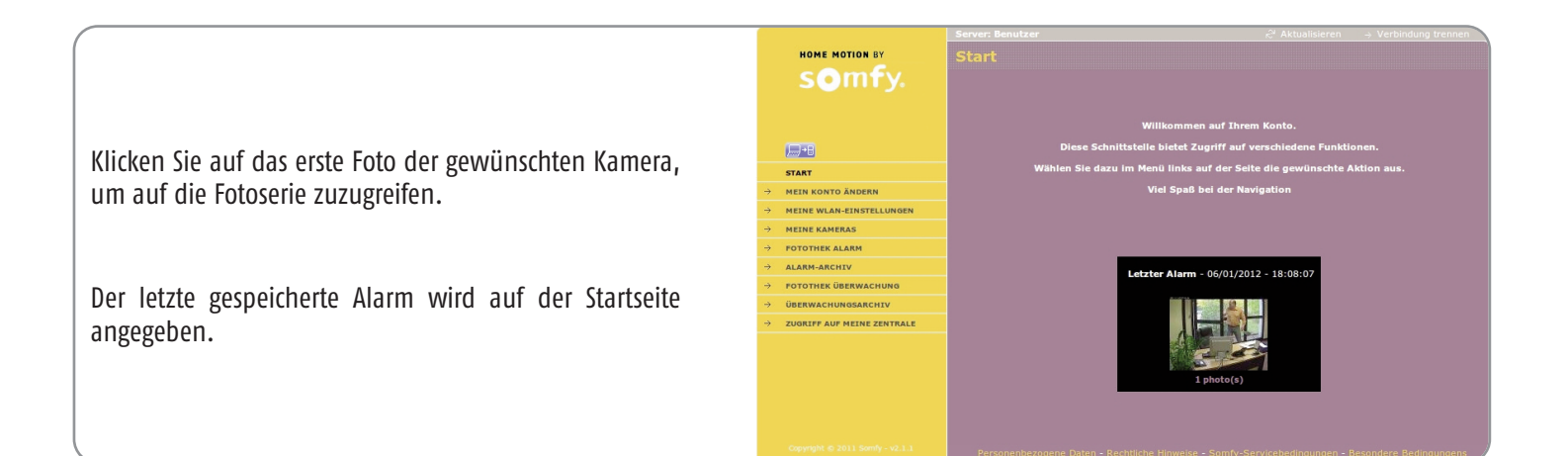

### Aus der Ferne, außerhalb der Wohnung:

Der Zugriff auf die Anzeige der Fotos mit einem Smartphone oder einem Rechner mit Internetzugang kann auf **2 Arten** erfolgen:

1. Geben Sie die Verbindungsadresse https://meinhaus.alarmsomfy.de ein ("meinhaus" ist ein Beispiel).

Wählen Sie das Konto **Benutzer 1**, geben Sie den Benutzer-Zugriffscode 1 des Alarmsystems und den verlangten Authentifizierungscode ein und machen Sie weiter wie oben.

 Geben Sie die Verbindungsadresse www.alarmsomfy.de ein. Die folgende Seite wird angezeigt:

Füllen Sie die Felder aus und klicken Sie auf "Verbindung". Die Startseite wird angezeigt.

Klicken Sie auf das Bild der Kamera, deren Fotos Sie anzeigen möchten.

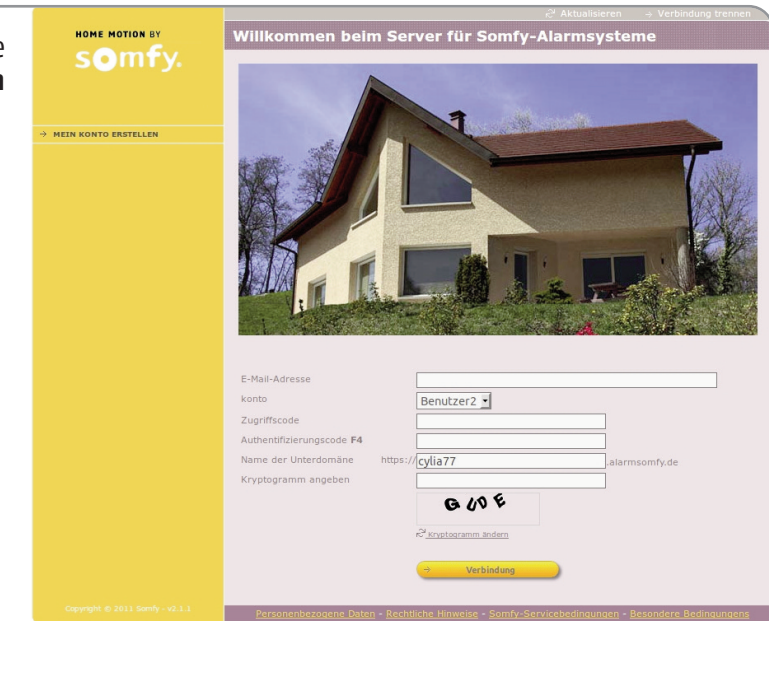

### Die Fotos zu einem Alarm anzeigen:

Klicken Sie auf das Menü "Fotothek Alarm". Die nachstehende Seite wird angezeigt.

Die Bilder zu einem Alarm können unbegrenzt in der "Fotothek Alarm" gespeichert werden und werden nach 30 Tagen gelöscht. Um eine Fotoserie zu archivieren, klicken Sie auf das Piktogramm 🗹. Sie können diese Fotoserie anschließend anzeigen, indem

Sie auf das Menü "Alarm-Archiv" klicken.

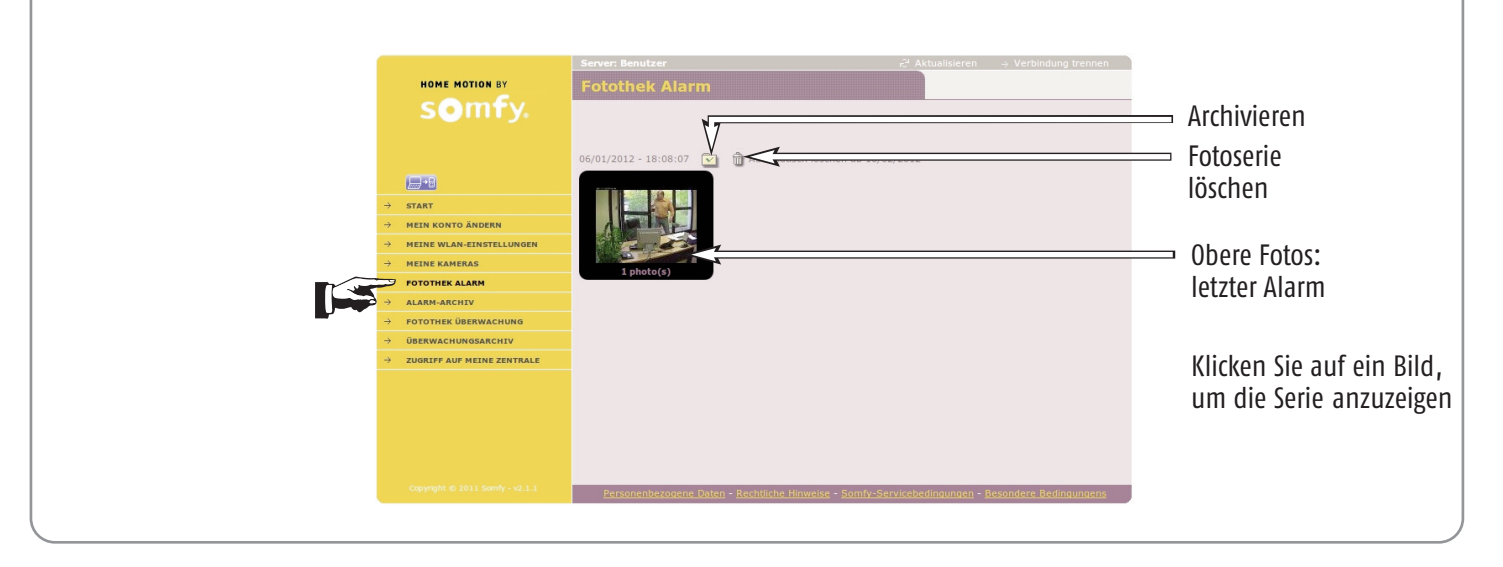

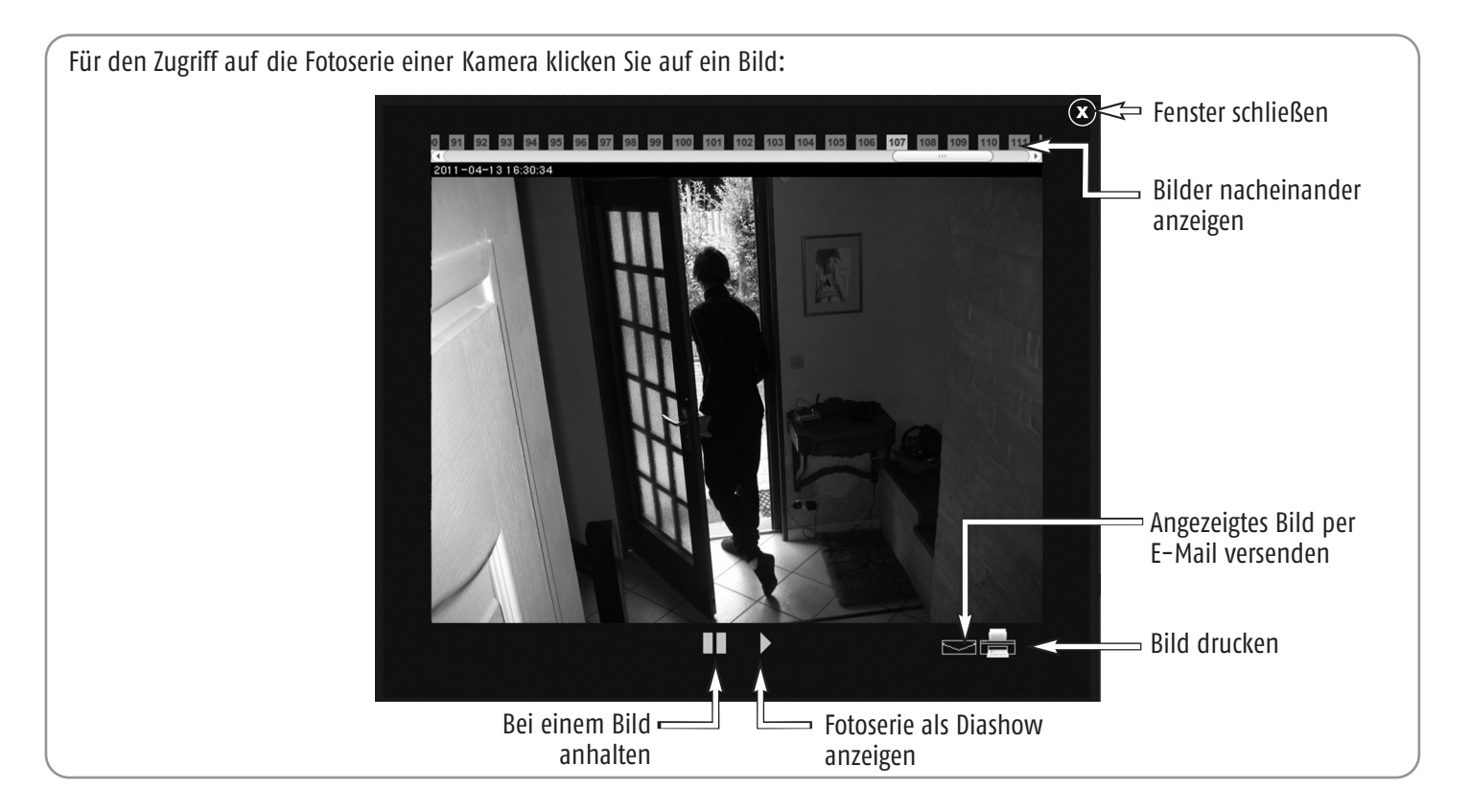

Wenn Sie die Bilder auf Ihre Festplatte kopieren möchten, klicken Sie mit der rechten Maustaste und wählen "Speichern unter".

### Die Fotos zu einem Alarm anzeigen:

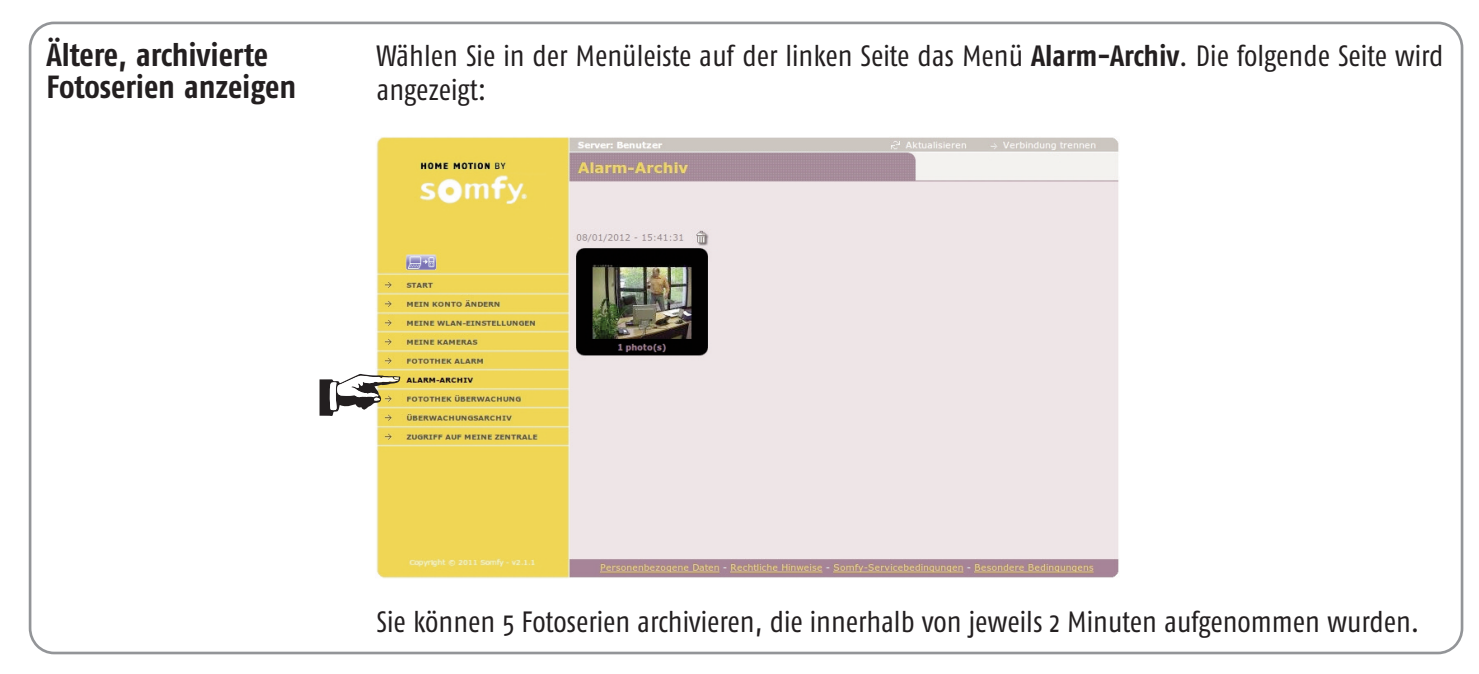

### Raumüberwachung aus der Ferne durchführen:

Die Raumüberwachung dauert 2 Minuten, wenn vor der Kamera eine Bewegung detektiert wird, andernfalls wird nur ein Foto aufgenommen.

Die Raumüberwachung kann auf 2 Arten aus der Ferne mit einem Smartphone oder einem Rechner mit Internetzugang durchgeführt werden:

 Geben Sie die Verbindungsadresse https://meinhaus.alarmsomfy.de ein ("meinhaus" ist ein Beispiel). Wählen Sie das Konto Benutzer 1, geben Sie den Benutzer-Zugriffscode 1 des Alarmsystems und den verlangten Authentifizierungscode ein. Wählen Sie das Menü "Meine Kameras" und klicken Sie auf die Schaltfläche → Überwachung.

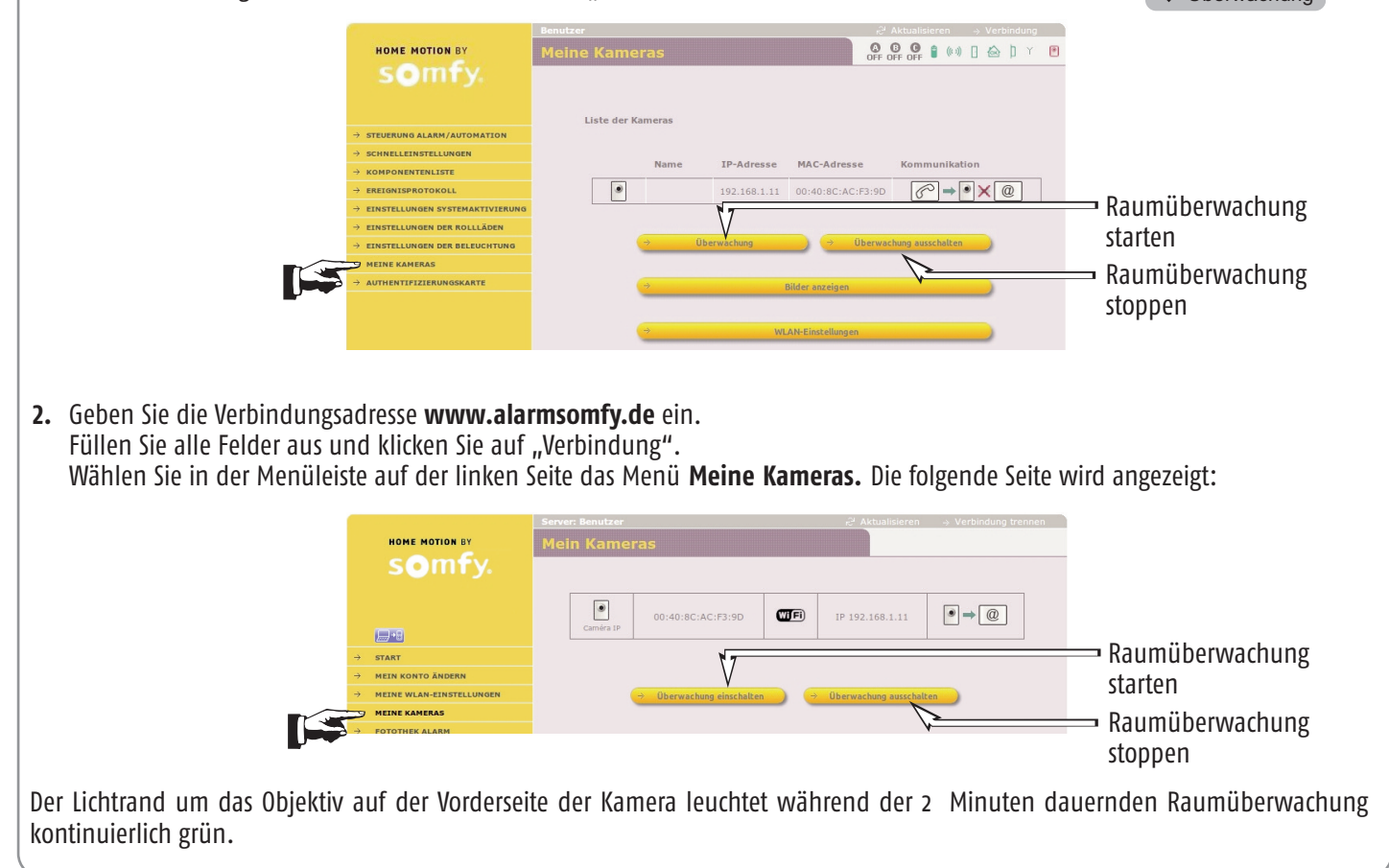

### Die Fotos der Raumüberwachung anzeigen:

Um die Fotos der Raumüberwachung anzuzeigen, wählen Sie das Menü **Fotothek Überwachung**. Die Bilder der Raumüberwachung können unbegrenzt in der "Fotothek Überwachung" gespeichert werden und werden nach 2 Tagen gelöscht.

Um archivierte Fotos einer Raumüberwachung anzuzeigen, wählen Sie das Menü Überwachungsarchiv.

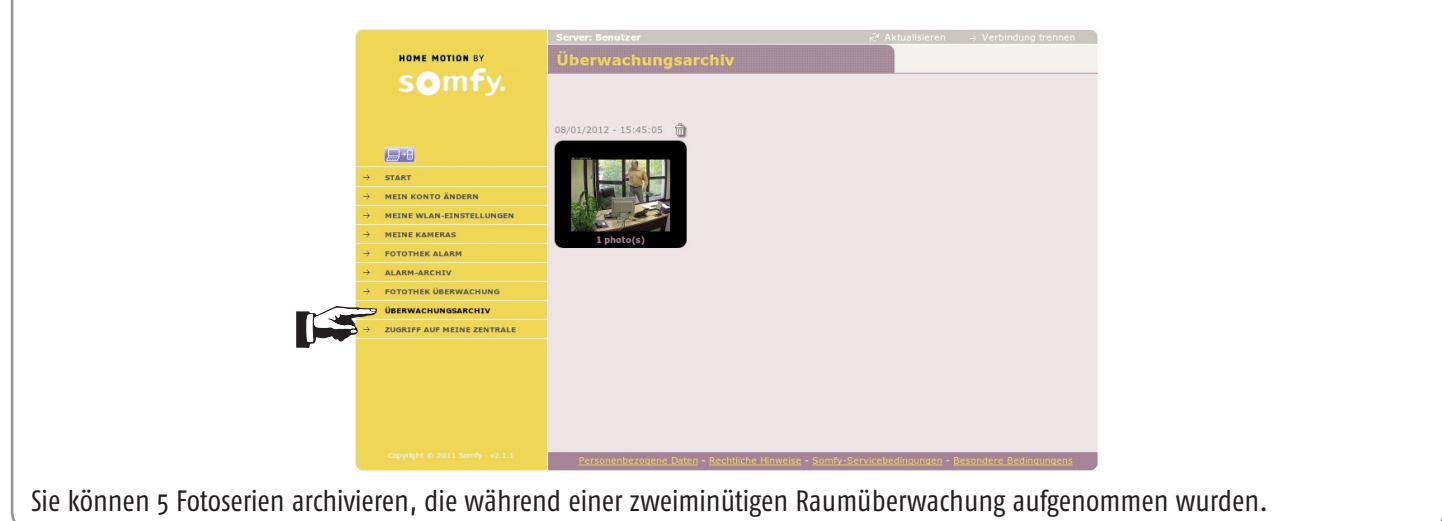

# Zu den Bildschirmseiten für die Einstellung Ihres Alarmsystems zurückkehren:

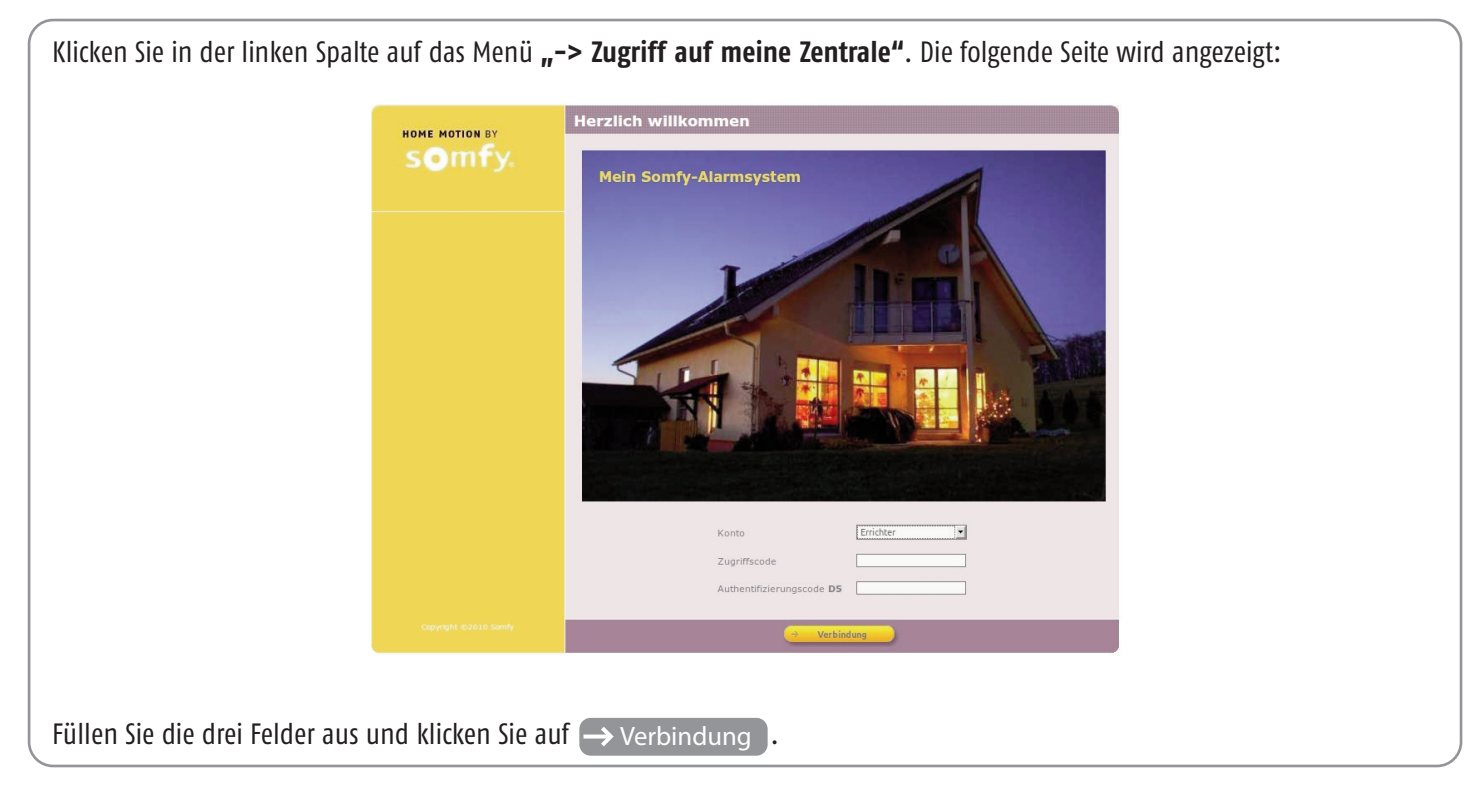

### Kamera löschen:

Löschen Sie zunächst alle Fotos in der Fotothek und im Archiv, die zu dieser Kamera gehören.

## Übersicht über die Funktionsweise des Systems

| Speiche-                  | rung                               |                     | Ja                                                                    | Ja                                                                    | Ъ                                              | Ы                      | Ja                                        | Ja                               | Ja                                  | Ла                                    | Ja                           | Ja                                                      | Ja                                       | Ja                                        | Ъ                                                     | Ы                                                                                                   | la                                                                                      | Ja                                                      | Ja                                         | Ja                                                                                                    | Ы                                             | Ja                                                      | Ы                                       | Ы                                                                                                   |
|---------------------------|------------------------------------|---------------------|-----------------------------------------------------------------------|-----------------------------------------------------------------------|------------------------------------------------|------------------------|-------------------------------------------|----------------------------------|-------------------------------------|---------------------------------------|------------------------------|---------------------------------------------------------|------------------------------------------|-------------------------------------------|-------------------------------------------------------|----------------------------------------------------------------------------------------------------|-----------------------------------------------------------------------------------------|---------------------------------------------------------|--------------------------------------------|----------------------------------------------------------------------------------------------------|-----------------------------------------------|---------------------------------------------------------|-----------------------------------------|----------------------------------------------------------------------------------------------------|
| Meldung                   | Fernüberwachung                    | (bei FernübVertrag) | Nein                                                                  | Nein                                                                  | Ja                                             | Ja                     | Nein                                      | Ja (bei zykl. Test)              | Ja (bei zykl. Test)                 | Nein                                  | Ja                           | Ja                                                      | Ja                                       | Nein                                      | Ъ                                                     | I                                                                                                   | Ja                                                                                      | Ja                                                      | Ja                                         | I                                                                                                    | Ъ                                             | Ja                                                      | Ъ                                       | I                                                                                                   |
| rmittlung einer           | SMS                                | nstellung           | Je nach Einstellung                                                   | Je nach Einstellung                                                   | Ja<br>je nach Einstellung                      | Ъ                      | Nein                                      | Ja, an<br>1. Empfänger           | Ja, an<br>1. Empfänger              | Nein                                  | Ы                            | Ja, an<br>1. Empfänger                                  | Ja                                       | Ja über GSM bei<br>Rückkehr<br>des Netzes | вĹ                                                    | Nein                                                                                                | Ja<br>Nein bei KIELA                                                                    | Га                                                      | Ja                                         | Nein                                                                                                   | Ъ                                             | Ja                                                      | Ы                                       | Ы                                                                                                   |
| Telef. Übe                | Sprache                            | Je nach Ei          | Nein                                                                  | Nein                                                                  | Ja (außer bei Fernüb.),<br>je nach Einstellung | Ja (außer bei Fernüb.) | Nein                                      | Nein                             | Nein                                | Nein                                  | Ja (außer bei Fernüb.)       | Ja (außer bei Fernüb.)                                  | Ja (außer bei Fernüb.)                   | Nein                                      | Ja/Nein<br>je nach Einstellung<br>(außer bei Fernüb.) | I                                                                                                   | Je nach<br>Einstellung(außer<br>bei Fernüb.)<br>Nein bei KIELA                          | Je nach Einstellung<br>(außer bei Fernüb.)              | Je nach Einstellung<br>(außer bei Fernüb.) | I                                                                                                    | Ja (außer bei Fernüb.)                        | Ja (außer bei Fernüb.)                                  | Ja (außer bei Fernüb.)                  | I                                                                                                   |
| Auslösen                  | Kolliaden                          |                     | Abfahren Ja/Nein je<br>nach Einstellung                               | Abfahren Ja/Nein je<br>nach Einstellung                               | Abfahren Ja/Nein je<br>nach Einstellung        | Nein                   | Nein                                      | Nein                             | Nein                                | Nein                                  | Nein                         | Nein                                                    | Auffahren Ja/Nein je<br>nach Einstellung | Nein                                      | Abfahren Ja/Nein je<br>nach Einstellung               | Nein                                                                                                | Abfahren Ja/Nein<br>je nach Einstellung<br>Nein bei KIELA                               | Abfahren Ja/Nein je<br>nach Einstellung                 | Abfahren Ja/Nein je<br>nach Einstellung    | Abfahren Ja/Nein je<br>nach Einstellung                                                                | Abfahren Ja/Nein je<br>nach Einstellung       | Abfahren Ja/Nein je<br>nach Einstellung                 | Abfahren Ja/Nein je<br>nach Einstellung | Abfahren Ja/Nein je<br>nach Einstellung                                                             |
| Auslösen                  | Auslösen<br>Beleuchtung<br>(120 s) |                     |                                                                       | Je nach Einstellung                                                   | Ja<br>je nach Einstellung                      | Nein                   | Nein                                      | Nein                             | Nein                                | Nein                                  | Nein                         | Nein                                                    | Nein                                     | Nein                                      | Ja/Nein<br>je nach Einstellung                        | Nein                                                                                                | Ja/Nein je nach<br>Einstellung<br>Nein bei KIELA                                        | Ja/Nein<br>je nach Einstellung                          | Ja/Nein<br>je nach Einstellung             | Ja/Nein<br>je nach Einstellung                                                                         | Ы                                             | Ја                                                      | Ја                                      | вĹ                                                                                                  |
| isirene mit<br>chte       | hte mit<br>Marnleuchte             |                     | Nein                                                                  | Nein                                                                  | Ы                                              | Nein                   | Nein                                      | Nein                             | Nein                                | Nein                                  | Nein                         | Nein                                                    | Ja                                       | Nein                                      | Bei Auslösen der<br>Außensirene                       | Nein                                                                                                | Bei Auslösen der<br>Außensirene                                                         | Bei Auslösen der<br>Außensirene                         | Bei Auslösen der<br>Außensirene            | Bei Auslösen der<br>Außensirene                                                                        | Ъ                                             | Ja                                                      | Ъ                                       | вĹ                                                                                                  |
| Auslösen Außen<br>Warnleu | Sirene                             | (nach 10 s)         | Pieptöne oder Serie von Pieptönen<br>(je nach Einstellung der Sirene) | Pieptöne oder Serie von Pieptönen<br>(je nach Einstellung der Sirene) | la                                             | Nein                   | Nein                                      | Nein                             | Nein                                | Nein                                  | Nein                         | Nein                                                    | Ja                                       | Nein                                      | Ja/Nein<br>je nach Einstellung                        | Nein                                                                                                | Ja/Nein je nach<br>Einstellung<br>Nein bei KIELA                                        | Ja/Nein<br>je nach Einstellung                          | Ja/Nein<br>je nach Einstellung             | Ja/Nein<br>je nach Einstellung                                                                         | Ja                                            | Ja                                                      | Ја                                      | Ja                                                                                                  |
| Auslösen                  | Innensirene                        |                     | Pieptöne oder Serie von Pieptönen<br>(je nach Einstellung der Sirene) | Pieptöne oder Serie von Pieptönen<br>(je nach Einstellung der Sirene) | Ы                                              | Nein                   | Nein                                      | Nein                             | Nein                                | Nein                                  | Ja<br>(reduz. Lautstärke)    | Serie von Pieptönen nach<br>Verzögerung des Melders     | Ja                                       | Nein                                      | Ja, leise oder laut<br>je nach Einstellung            | Nein                                                                                                | Ja, laut/leise<br>je nach Einstellung<br>KIELA-Pieptöne möglich,<br>je nach Einstellung | Ja, laut/leise<br>je nach Einstellung                   | Ja, laut/leise<br>je nach Einstellung      | Ja, laut/leise<br>je nach Einstellung                                                                  | Ja                                            | Ja                                                      | Ја                                      | Ja                                                                                                  |
| uslösen                   | es Systems                         |                     | Einschalten des Systems                                               | Ausschalten des Systems                                               | SOS-Alarm mit Sirene                           | SOS-Alarm ohne Sirene  | Öffnen einer Komponente nach längerem AUS | Batteriestörung einer Komponente | Verbindungsverlust einer Komponente | Funkstörung (wenn Funktion bestätigt) | Auslösen eines Wassermelders | Detektion eines Stromausfalls<br>(Zentrale oder Melder) | Auslösen eines Rauchmelders              | Ausfall GSM-Netz                          | Unerlaubtes öffnen einer Komponente                   | Störung TelLeitung (wenn Funktion Menü 331 aktiviert<br>und die Leitung mind. einmal vorhanden war) | Auslösen eines Melders der<br>Zone A (verzögert)                                        | Auslösen eines Melders der<br>Zone A (sofort), B oder C | Unerlaubtes Öffnen einer Komponente        | Störung TelLeitung<br>(wenn Funktion Menü 331 aktiviert und<br>die Leitung mind. einmal vorhanden war) | Auslösen eines Melders der Zone A (verzögert) | Auslösen eines Melders der<br>Zone A (sofort), B oder C | Unerlaubtes Öffnen einer Komponente     | Störung TelLeitung (wenn Funktion Menü 331 aktiviert<br>und die Leitung mind. einmal vorhanden war) |
| Al                        | Ţ                                  | 5                   | nəllën Fällen                                                         |                                                                       |                                                |                        |                                           |                                  |                                     |                                       |                              |                                                         |                                          |                                           | tiviert                                               | Aktiviert mit Teilschutz Deaktivier                                                                 |                                                                                         |                                                         |                                            |                                                                                                    |                                               | im tre<br>tudosi                                        | esam<br>ivity                           | 9<br>۲                                                                                              |

## Übersicht über die Funktionsweise des Systems

| Akustische Signale<br>der Sirenen            | Serie schneller Pieptöne             | 1 Piepton          | Serie langsamer Pieptöne       | Serie schneller Pieptöne                                                                                                    | 2 Pieptöne                            | 3 Pieptöne                            | hert im Menü "Ereignistabelle"<br>des LCD-Bedienteils | Spezifische Meldung<br>+ angepasste Ansage<br>+ Datum und Uhrzeit | Gehäuse offen (GO)     | Sabotage                | Batterie schwach (BAT) | Verbindungsverlust (VFM) | Funkstörung | Störung TelLeit. (STL) | Störung GSM-Netz | SOS-Alarm    | S0S-Alarm     | Alarm<br>+ angepasste Ansage für Melder | Alarm Stromausfall<br>+ angepasste Ansage für Melder | Alarm<br>+ angepasste Ansage für Melder | Alarm Zone X<br>+ angepasste Ansage für Melder |                | Alle Ereignisse<br>Störung, Ein-/Ausschalten)<br>mmen mit Datum und Uhrzeit im<br>visprotokoll gespeichert. |
|----------------------------------------------|--------------------------------------|--------------------|--------------------------------|----------------------------------------------------------------------------------------------------|---------------------------------------|---------------------------------------|-------------------------------------------------------|-------------------------------------------------------------------|------------------------|-------------------------|------------------------|--------------------------|-------------|------------------------|------------------|--------------|---------------|-----------------------------------------|------------------------------------------------------|-----------------------------------------|------------------------------------------------|----------------|----------------------------------------------------------------------------------------------------|
| Auf dem LCD-Bedienteil<br>angezeigte Meldung | "Alarm Aus"<br>"Gespeicherter Alarm" | "Alarm Aus"        | "Tür offen"<br>"Gruppe: x x x" | "Bat.Nerbindung"<br>"Gruppe: x x x"                                                                                                    | "System aktiviert"<br>"Gruppe: x x x" | "System aktiviert"<br>"Gruppe: x x x" | Gespeich                                              | ungepasste Ansage<br>Datum und Uhrzeit<br>zifische Meldung (SMS)  | 1                      | Sabotage                | Batterie schwach       | Verbindungsverlust       | 1           | 1                      | Störung GSM-Netz | S05-Alarm    | S05-Alarm     | epasste Ansage für Melder               | epasste Ansage für Melder                            | epasste Ansage für Melder               | epasste Ansage für Melder                      |                | aste 💌 oder 🛋 (Alarm,<br>enen Protokolleinträge. Ereigr                                                     |
| Auf der Fernbedienung                        | Blinkt mehrmals rot                  | Blinkt einmal grün | Blinkt mehrmals langsam        | Blinkt mehrmals schnell                                                                                                    | Blinkt zweimal grün                   | Blinkt dreimal grün                   | Gesendete Meldungen                                   | iage + +                                                          | nsage<br>tese) + s     |                         |                        |                          |             |                        |                  |              |               | elder                                   |                                                      | der                                     | der C Ai                                       |                | Drücken Sie die Ta<br>zur Anzeige der verschied                                                             |
|                                              | iertem Alarm                         | hertem Alarm       | ener Tür                       | wach/Verbindungsverlust                                                                                                    | chutz                                 | tschutz                               |                                                       | Angepasste Anse<br>(Sprachsynthes                                 | I                      | Alarm bei Sabotage in Z | I                      | 1                        | 1           | 1                      | 1                | SOS-Alarm    | SOS-Alarm     | Alarm Wassermeld                        | Stromausfall                                         | Alarm Rauchmelde                        | Alarm Zone A, B ode                            |                | Menü <b>6 Ereignistabelle</b><br>De: Errichter-Code + <mark>menu</mark><br>  <b>OK</b>                      |
| sschalten<br>formationen                     | mit gespeich                         | ohne gespeic       | mit offe                       | mit Fehler Batterien sch                                                                                                    | Teils                                 | Gesamt                                |                                                       | n des Systems                                                     | ente nach längerem AUS | n einer Komponente      | einer Komponente       | st einer Komponente      | störung     | TelLeitung             | GSM-Netz         | n mit Sirene | i ohne Sirene | s Wassermelders                         | tromausfallmelders                                   | es Rauchmelders                         | ers der Zone A, B oder C                       | koll           | Für den Zugriff auf das N<br>machen Sie folgende Eingat                                                     |
| Beim Ein-/Aus<br>verfügbare Ini              | Stopp                                |                    |                                | Gueto monte de trivione en construction de la construcción de la construcción de la c |                                       |                                       |                                                       | Informationer                                                     | Öffnen einer Kompone   | Unerlaubtes Öffnei      | Batteriestörung e      | Verbindungsverlus        | Funk        | Störung T.             | Ausfall (        | SOS-Alarn    | S0S-Alarm     | Auslösen eine:                          | Auslösen eines St                                    | Auslösen eine                           | Auslösen eines Melde                           | Ereignisprotok | Abfrage der<br>Ereignistabelle auf<br>dem LCD-Bedienteil                                                    |

## Tabelle der technischen Angaben

| Komponente                                       | Verwen-<br>dung    | Betriebstem-<br>peratur | Selbstschutz        | <sup>r</sup> Funktionsweise                                                                                                    |  |  |  |  |  |  |  |
|--------------------------------------------------|--------------------|-------------------------|---------------------|----------------------------------------------------------------------------------------------------|--|--|--|--|--|--|--|
| Innensirene                                      | Innen              | + 5 bis + 40 °C         | Öffnen<br>Entfernen | Auslösung eines abgeschwächten Alarmtons für 10 Sekunden (95 dB)<br>und dann für 110 Sekunden in voller Lautstärke (112 dB) oder<br>Auslösung eines abgeschwächten Alarmtons (95 dB) für 2 Minuten<br>je nach Einstellung.        |  |  |  |  |  |  |  |
| Außensirene mit<br>Warnleuchte                   | Außen<br>geschützt | - 25 bis + 55 °C        | Öffnen<br>Entfernen | Keine Auslösung des Alarmtons für 10 Sekunden, dann ein<br>abgeschwächter Alarmton (90 dB) für 10 Sekunden, dann ein Alarmton<br>in voller Lautstärke (108 dB) für 100 Sekunden. Einschalten der<br>Warnleuchte für 120 Sekunden. |  |  |  |  |  |  |  |
| LCD-Bedienteil                                   | Innen              | + 5 bis + 40 °C         | Öffnen<br>Entfernen | <ul> <li>Visuelle Rückmeldungen bei Befehlen.</li> <li>Mögliche Anzeige eines Ereignisprotokolls.</li> <li>Direkte Bedienung des Alarmsystems oder der<br/>Antriebe mit den Tasten somfy1 und somfy2.</li> </ul>                  |  |  |  |  |  |  |  |
| Bedienteil                                       | Innen              | + 5 bis + 40 °C         | Öffnen<br>Entfernen | 3 Arten der Teilinbetriebnahme, Gesamtinbetriebnahme und<br>Außerbetriebnahme des Systems.                                                                                                    |  |  |  |  |  |  |  |
| Bewegungsmelder                                  | Innen              | + 5 bis + 40 °C         | Öffnen              | Erfassungsbereich von 10 m mit einem Winkel von 90°.                                                                                                    |  |  |  |  |  |  |  |
| Bewegungsmelder mit<br>Toleranz für kleine Tiere | Innen              | - 10 bis + 50 °C        | Öffnen              | Erfassungsbereich von 12 m mit einem Winkel von 85 °.                                                                                                    |  |  |  |  |  |  |  |
| Bewegungsmelder mit<br>Toleranz für großen Hund  | Innen              | + 5 bis + 40 °C         | Öffnen              | Erfassungsbereich von 10 m mit einem Winkel von 110 °.<br>Keine Detektion im Bereich zwischen Boden und Melder.                                                                                                    |  |  |  |  |  |  |  |
| Außenbewegungsmelder                             | Außen              | - 25 bis + 50 °C        | Öffnen              | Erfassungsbereich je nach Einstellung: siehe Melder.                                                                                                    |  |  |  |  |  |  |  |
| IP-Kamera                                        | Innen              | 0 bis + 50 °C           | -                   | <ul> <li>Erfassungswinkel 47°</li> <li>Min. Beleuchtungsstärke: 1 Lux (im Dunkeln nicht funktionsfähig)</li> <li>Lichtempfindlichkeit: 10 000 Lux</li> <li>Fuß drehbar um 360°</li> </ul>                                         |  |  |  |  |  |  |  |
| Öffnungsmelder                                   | Innen              | - 10 bis + 55 °C        | Öffnen              | Max. Abstand zwischen Magnet und Melder: 10 mm auf Holz und<br>5 mm auf Weicheisen.                                                                                                    |  |  |  |  |  |  |  |
| Öffnungs- und<br>Glasbruchmelder                 | Innen              | - 10 bis + 55 °C        | Öffnen              | Detektiert Glasbruch und das Öffnen eines Fensters.                                                                                                    |  |  |  |  |  |  |  |
| Öffnungsmelder für<br>Garagentor                 | Innen              | - 10 bis + 55 °C        | Öffnen              | Detektiert das Öffnen des Garagentors.                                                                                                    |  |  |  |  |  |  |  |
| Öffnungsmelder für<br>Rollladen                  | Innen              | - 10 bis + 55 °C        | Öffnen              | Detektiert das Anheben der letzten Lamelle des Rollladens um 5 cm.                                                                                                    |  |  |  |  |  |  |  |
| Akustischer<br>Glasbruchmelder                   | Innen              | + 5 bis + 40 °C         | -                   | Detektiert ausschließlich den Glasbruch der Fenster von Außenwänden.                                                                                                    |  |  |  |  |  |  |  |
| Rauchmelder                                      | Innen              | + 5 bis + 40 °C         | -                   | Detektiert Rauch in der Umgebung des Melders. Der Rauchmelder muss<br>an der Decke montiert werden.                                                                                                    |  |  |  |  |  |  |  |
| Wassermelder                                     | Innen              | + 5 bis + 40 °C         | -                   | Detektiert Wasser im Bereich der Elektroden.                                                                                                    |  |  |  |  |  |  |  |
| Stromausfallmelder                               | Innen              | + 5 bis + 40 °C         | -                   | Detektiert einen Stromausfall.                                                                                                    |  |  |  |  |  |  |  |
| Fernbedienungen                                  | Innen              | + 5 bis + 40 °C         | -                   | <ul> <li>Ein-/Ausschalten des Systems.</li> <li>Visuelle Rückmeldungen bei Befehlen (je nach Modell).</li> </ul>                                                                                                    |  |  |  |  |  |  |  |

## Tabelle der technischen Angaben

| Komponente                            | Verwen-<br>dung | Betriebstem-<br>peratur | Selbstschutz        | Funktionsweise                                                                                                    |  |  |  |  |  |  |
|---------------------------------------|-----------------|-------------------------|---------------------|----------------------------------------------------------------------------------------------------|--|--|--|--|--|--|
| Zentrale/Übertragungs-<br>einrichtung | Innen           | + 5 bis + 40 °C         | Öffnen<br>Entfernen | <ul> <li>Mit dem PSTN-Modul nur verwendbar auf einer analogen Leitung, die mit dem Mehrfrequenzwahlverfahren kompatibel ist.</li> <li>Einstellung vor Ort mit einem LCD-Bedienteil oder einem Rechner je nach Version.</li> <li>Aufzeichnung einer Ansage für die vorab gespeicherte und über PSTN gesendete Alarmmeldung.</li> <li>Telefonische Übermittlung einer Sprachnachricht bei Alarm über PSTN, per SMS über GSM oder digital (für die Fernüberwachung) mit der Möglichkeit, den Versand bis zu 30 Sekunden zu verzögern (Vermeidung von Fehlalarmen).</li> <li>Möglichkeit des Versands von SMS beim Ein-/Ausschalten anhand der beiden Zugriffscodes. Bestätigung des Alarms durch Drücken der Taste 9 des Telefonapparats (Mehrfrequenzwahlverfahren).</li> </ul> |  |  |  |  |  |  |
| PSTN-Modul (Festnetz)                 | Innen           | + 5 bis + 40 °C         | -                   | Versand von Alarmmeldungen durch Sprachsynthese über das Festnetz.                                                                                                    |  |  |  |  |  |  |
| GSM-Modul<br>(Mobilfunknetz)          | Innen           | + 5 bis + 40 °C         | -                   | Versand von Alarmmeldungen per SMS über GSM.                                                                                                    |  |  |  |  |  |  |

## Index

| Alarm ausschalten                            |                      |
|----------------------------------------------|----------------------|
| Antriebe                                     | 8, 21                |
| Authentifizierungskarte                      | 29                   |
| Automatische Systemaktivierung               | 14                   |
| Beleuchtung                                  | 15, 22, 28           |
| Benutzer-Code                                |                      |
| Datum                                        |                      |
| Ereignisprotokoll                            |                      |
| Ereignistabelle                              |                      |
| Fernzugriff                                  |                      |
| GSM                                          | 5, 6, 12, 20, 21, 23 |
| Inbetriebnahme                               |                      |
| Merkblatt                                    |                      |
| Nummer für Alarmübermittlung                 |                      |
| PSTN                                         | 5, 6, 12, 19, 20, 22 |
| Rollläden                                    |                      |
| Simulierte Anwesenheit (mit Licht)           |                      |
| Simulierte Anwesenheit (mit Rollläden)       |                      |
| SMS                                          |                      |
| SOS-Code ohne Sirene und SOS-Code mit Sirene |                      |
| Übersicht der Menüs                          |                      |
| Ilhrzeit                                     |                      |
| Zonen (A. B. C)                              | 7                    |
|                                              |                      |

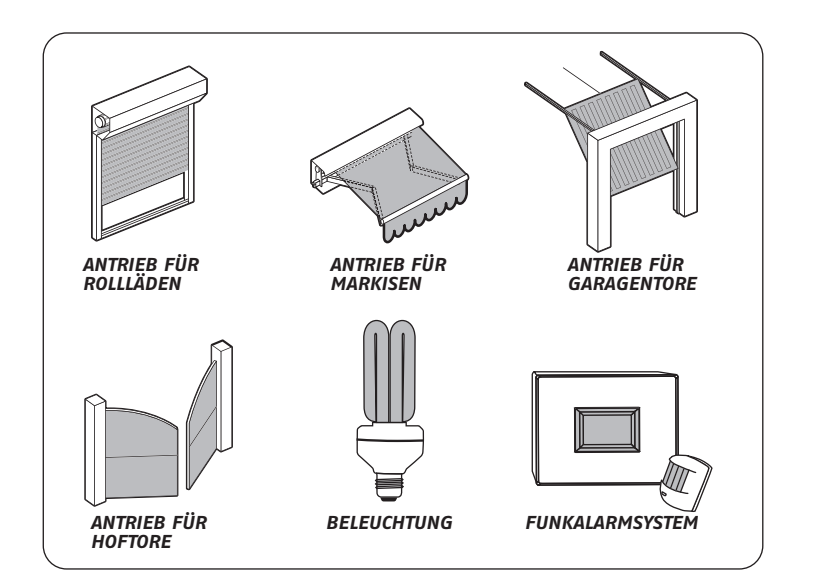

Stempel des Errichters

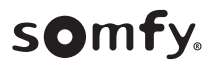